# QSAR TOOLBOX

The OECD QSAR Toolbox for Grouping Chemicals into Categories

# OECD QSAR Toolbox v.4.1

Step-by-step example of how to evaluate an ad-hoc category of aliphatic amines and to predict an ecotoxicological endpoint

# Background

- This is a step-by-step presentation designed to take you through the workflow of the Toolbox for evaluating of an ad-hoc category.
- You will learn several new functionalities which we be repeated to assure a consistent category is defined.
- It is assumed that you now have some experience in using the Toolbox so there will be multiple key strokes between screen shots.

- Background
- Category evaluation overview

# **Category Evaluation** Two phases of evaluation process

#### **<u>Phase I.</u>** Evaluation of Category & Data Gap Filling:

- Investigating the structural consistency of an ad hoc category (e.g., a category submitted by an industry consortium to a regulatory assessment program).
- Implementation of an ad hoc category building and data gap filling.

### **Phase II.** Extension of Category & Data Gap Filling:

- Search for other analogues which are consistent with the submitted category.
- Data gap filling using new data matrix.

- Background
- Category evaluation overview
  - <u>Phase I.</u> Evaluation of Category & Data Gap Filling
    - <u>Step 1:</u> Investigating the structural consistency of an ad hoc category.
      - Case study

### Phase I: Evaluation of Category & Data Gap Filling Step 1. Investigating the structural consistency of an ad hoc category Case Study

- The submission consists of a category with 19 aliphatic amines.
- The predicted ecotoxicological endpoint EC50, 48h, D.magna of 2-Butanamine(CAS 13952-84-6) will be reviewed.

- Background
- Category evaluation overview
  - <u>Phase I.</u> Evaluation of Category & Data Gap Filling
    - <u>Step 1:</u> Investigating the structural consistency of an ad hoc category.
      - Case study
      - Workflow

### Phase I: Evaluation of Category & Data Gap Filling Step 1. Investigating the structural consistency of an ad hoc category *Workflow*

### The following input workflow is used:

- Input the file for submission as an user list.(In this case input file Aliphatic amines.smi\*)
- Evaluate the category applying the following profiling schemes:
  - US-EPA New Chemical Categories
  - Aquatic toxicity classification by ECOSAR
  - Aquatic toxicity MOA of action
  - Organic functional groups (nested)

Aliphatic amines.smi\* - file is available with TB installation, located at C:\Program Files (x86)\Common Files\QSAR Toolbox 4.1\Config\Examples

- Background
- Category evaluation overview
  - <u>Phase I.</u> Evaluation of Category & Data Gap Filling
    - <u>Step 1:</u> Investigating the structural consistency of an ad hoc category.
      - Case study
      - Workflow
        - Input

Step 1. Investigating the structural consistency of an ad hoc

#### category Workflow/Input

| QSAR TODLEDX        | Imput         ► Profiling         ► Data         ► Categoon | definition                                     | X 0 * * 0                             |
|---------------------|-------------------------------------------------------------|------------------------------------------------|---------------------------------------|
| Document            | Single Chemical                                             | Chemical List                                  | Target The OECD QSAR Toolbox          |
|                     | 🏼 💷 🦘 🤰 🖏 - 📟                                               |                                                | into Categories                       |
| New Open Close Save | CAS# Name Structure Composition Select Delete ChemID:       | 5 Database Inventory List Substructure (SMARTS | ) Query De<br>Developed by IMC Bulgar |
| Desuments           | Open                                                        | ×                                              | > Sectospect by Elle, bugu            |
| Document 1          | ← → ✓ ↑ _ « QSAR Toolbox 4 → Config → Examples              | マ ひ Search Examples ク                          |                                       |
|                     | Organize 🔻 New folder                                       | III - III ()                                   |                                       |
|                     | ▲ Name                                                      | Date modified Type Si                          |                                       |
|                     | ✤ Quick access 12 amines                                    | 8/29/2007 7:27 AM SMI File                     |                                       |
|                     | Desktop 🖈 🦳 Acyl halides                                    | 10/8/2008 5:53 PM SMI File                     |                                       |
|                     | Downloads<br>Acyl halides_1                                 | 10/9/2008 9:53 AM SMI File                     |                                       |
|                     | 🗐 Documents 🖈 🧊 Aldehyde analogues                          | 10/9/2008 9:42 AM SMI File                     |                                       |
|                     | 📰 Pictures 💉 🥼 Aldehyde analogues_1                         | 10/22/2008 10:23 SMI File                      |                                       |
|                     | E_Petkowa                                                   | 6/29/2011 4:30 PM SMI File                     |                                       |
|                     | issue 02 2017                                               | 10/8/2008 3:01 PM SMI File                     |                                       |
|                     | Alkyl ethers_1                                              | 5/1/2009 1:31 PM SMI File                      |                                       |
|                     | Example_file_AW_SW_Ecotox                                   | 6/23/2017 4:23 PM SMI File 2                   |                                       |
|                     | Example_file_AW_SW_Skin_sens                                | 6/23/2017 4:27 PM SMI File                     |                                       |
|                     | CneDrive and di-methyltins                                  | 10/12/2006 2:48 PM SMI File                    |                                       |
|                     | Multifunctional acrilates and methacrylat.                  | 1/3/2008 6:15 PM SMI File                      |                                       |
|                     | OECD Mock Inventory                                         | 2/15/2017 2:21 PM SMI File                     |                                       |
|                     | Phenols_EPA                                                 | 8/29/2007 9:27 AM SMI File                     |                                       |
|                     | Documents Phenols_EPA_short                                 | 8/29/2007 7:27 AM SMI File                     |                                       |
|                     | Downloads                                                   | 1/3/2008 5:03 PM SMI File                      |                                       |
|                     | Music                                                       | 2/24/2017 1:37 PM SMI File                     |                                       |

#### 1. Click the List; 2. Browse and find the file for input; 3. Open the file.

|  | File name: Aliphatic amines    All supported formats   Open  Cancel |  |
|--|---------------------------------------------------------------------|--|
|  | 0/100 ×                                                             |  |

### Phase I: Evaluation of Category & Data Gap Filling Step 1. Investigating the structural consistency of an ad hoc category *Workflow/Input*

- You have now inserted your chemical list into the system.
- Click on the box next to "Structure info"; this displays the chemical identification information (see next screen shot).

Step 1. Investigating the structural consistency of an ad hoc

#### category Workflow/Input

| New Open Close Save CAS#        | 📔 🏧 🦂 🖉 🛄 - 📟 📕                                  |                                  |                                  | Search                | Target   The OE                                     | CD QSAR Toolbox             |
|---------------------------------|--------------------------------------------------|----------------------------------|----------------------------------|-----------------------|-----------------------------------------------------|-----------------------------|
| Documents                       | E Name Structure Composition Select Delete Cher  |                                  | -                                | ¥ Y                   | for Gro<br>into Ca                                  | uping Chemicals<br>regories |
| Documents                       |                                                  | nIDs Database Inventor           | y List Substri                   | icture (SMARTS) Query | y De<br>Develop                                     | ed by LMC, Bulga            |
|                                 | Filter endpoint tree                             | 1                                | 2                                | 3                     | 4                                                   | 5                           |
| Document 1     Aliphatic amines | Structure                                        | H <sub>3</sub> C NH <sub>2</sub> | H <sub>3</sub> C NH <sub>2</sub> | HgC /4Hg              | H <sub>3</sub> C NH <sub>2</sub><br>CH <sub>3</sub> | H <sub>3</sub> C            |
|                                 | Structure info                                   |                                  |                                  |                       |                                                     |                             |
|                                 | CAS Swiles relation                              | 109-73-9                         | 74-89-5                          | 75-04-7               | 75-31-0                                             | 75-64-9                     |
|                                 | CAS Smiles relation<br>Chemical name(s)          | 1-amino-butane                   | amino-methane                    | amino-ethane          | 2-amino-propane                                     | (tert)butylamine            |
|                                 | Composition                                      |                                  |                                  |                       |                                                     |                             |
|                                 | Molecular Formula                                | C4H11N                           | CH5N                             | C2H7N                 | C3H9N                                               | C4H11N                      |
|                                 | Predefined substance type     Structural Formula | Mono constituent                 | Mono constituent                 | Mono constituent      | Mono constituent                                    | Mono constitue              |
|                                 | Structural Formula     F Parameters              |                                  | CN                               | CON                   | CC(C)N                                              |                             |
|                                 | Physical Chemical Properties                     |                                  |                                  |                       |                                                     |                             |
|                                 | Environmental Fate and Transport                 |                                  |                                  |                       |                                                     |                             |
|                                 | Ecotoxicological Information                     |                                  |                                  |                       |                                                     |                             |
|                                 | 1. Click on                                      | "Struct                          | ure inf                          | 0″                    | ·                                                   |                             |

- Background
- Category evaluation overview
  - <u>Phase I.</u> Evaluation of Category & Data Gap Filling
    - <u>Step 1:</u> Investigating the structural consistency of an ad hoc category.
      - Case study
      - Workflow
        - Input
        - Profiling

### Phase I: Evaluation of Category & Data Gap Filling Step 1. Investigating the structural consistency of an ad hoc category *Workflow/Profiling*

- The first step of the category evaluation according to Phase I is the consistency check of the category which starts with evaluation of the robustness with respect to structural functionalities. The following schemes could be used for this purpose:
  - US-EPA New Chemical Categories
  - Aquatic toxicity classification by ECOSAR
  - Aquatic toxicity MOA of action
  - Organic functional groups (nested)
- Select "profiling methods" by clicking on the boxes before the names of the profilers and Click "Apply". Before selecting the profiling methods unselect all (see next screen shot).

Step 1. Investigating the structural consistency of an ad hoc

#### category Workflow/Profiling

| QSAR TOOLBOX                                               | input Profixed > Data > Cater                    | ory definition Data G | ap Filling ► Rep                 | Dort             | × e ·                               | 5 e 🗊                                      |
|------------------------------------------------------------|--------------------------------------------------|-----------------------|----------------------------------|------------------|-------------------------------------|--------------------------------------------|
| Profiling Custom profile                                   | 1                                                |                       |                                  |                  | The OEC<br>for Grou<br>into Cate    | D QSAR Toolbox<br>ping Chemicals<br>gories |
| Apply View New Delete                                      |                                                  |                       |                                  |                  | Develope                            | ed by LMC, Bulgaria                        |
| <ul> <li>Documents</li> </ul>                              | Filter endpoint tree                             | 1                     | 2                                | 3                | 4                                   | 5 ^                                        |
| <ul> <li>À Document 1</li> <li>Aliphatic amines</li> </ul> | Structure                                        | H <sub>3</sub> C NH2  | H <sub>3</sub> C NH <sub>2</sub> | HgC841y          | H <sub>3</sub> C<br>CH <sub>3</sub> | H <sub>3</sub> C                           |
|                                                            | Structure info                                   |                       |                                  |                  |                                     |                                            |
|                                                            | CAS Number                                       | 109-73-9              |                                  |                  |                                     |                                            |
|                                                            | — CAS Smiles relation                            | High                  |                                  |                  |                                     |                                            |
|                                                            | Chemical name(s)                                 | 1-amino-butane        | amino-methane                    |                  |                                     |                                            |
|                                                            | Composition                                      |                       | 0.000                            |                  |                                     |                                            |
|                                                            | Molecular Formula                                | C4HTIN                | CH5N<br>Mana constituent         | Mana constituent |                                     |                                            |
| Profiling methods                                          | Predefined substance type     Structural Formula | CCCCN                 | CN                               | CCN              |                                     |                                            |
| Options 🖌                                                  | Parameters                                       |                       |                                  |                  |                                     |                                            |
| f Select All Unselect All Invert                           | Physical Chemical Properties                     |                       |                                  |                  |                                     |                                            |
| Eve irritation/corrosion E                                 | Environmental Fate and Transport                 |                       |                                  |                  |                                     |                                            |
| Eye irritation/corrosion 1                                 | Ecotoxicological Information                     |                       |                                  |                  |                                     |                                            |
| in vitro mutagenicity (A 🥠 ert                             | + Human Health Hazards                           |                       |                                  |                  |                                     |                                            |
| in vivo mutagenicity (Mi ale                               |                                                  |                       |                                  |                  |                                     |                                            |
| Oncologic Primary Classification                           |                                                  |                       |                                  |                  |                                     |                                            |
| Protein binding alerts for Chromosoma                      |                                                  |                       |                                  |                  |                                     |                                            |
| Protein binding alerts for skin sensitiza                  |                                                  |                       |                                  |                  |                                     |                                            |
|                                                            |                                                  |                       |                                  |                  |                                     |                                            |
| Metabolism/Transformations                                 |                                                  |                       |                                  |                  |                                     |                                            |
| f Select All Uncelect All Invert                           |                                                  |                       |                                  |                  |                                     |                                            |
| A Documented                                               |                                                  |                       |                                  |                  |                                     |                                            |
| Observed Mammalian metabolism                              |                                                  |                       |                                  |                  |                                     |                                            |
| Observed Microbial metabolism                              |                                                  |                       |                                  |                  |                                     |                                            |
| Observed rat liver metabolism with gu                      |                                                  |                       |                                  |                  |                                     |                                            |
| Observed Rat Liver S9 metabolism                           |                                                  |                       |                                  |                  |                                     |                                            |
| Simulated     Autovidation simulator                       |                                                  |                       |                                  |                  |                                     |                                            |
| Autoxidation simulator (alkaline mediu                     |                                                  |                       |                                  |                  |                                     |                                            |
| Dissociation simulator                                     |                                                  |                       |                                  |                  |                                     |                                            |
| 📩 1. Go to pro                                             | ofiling; 2. Select                               | Unsele                | ct All.                          |                  |                                     |                                            |

The OECD QSAR Toolbox for Grouping Chemicals into Categories

Step 1. Investigating the structural consistency of an ad hoc

#### category Workflow/Profiling

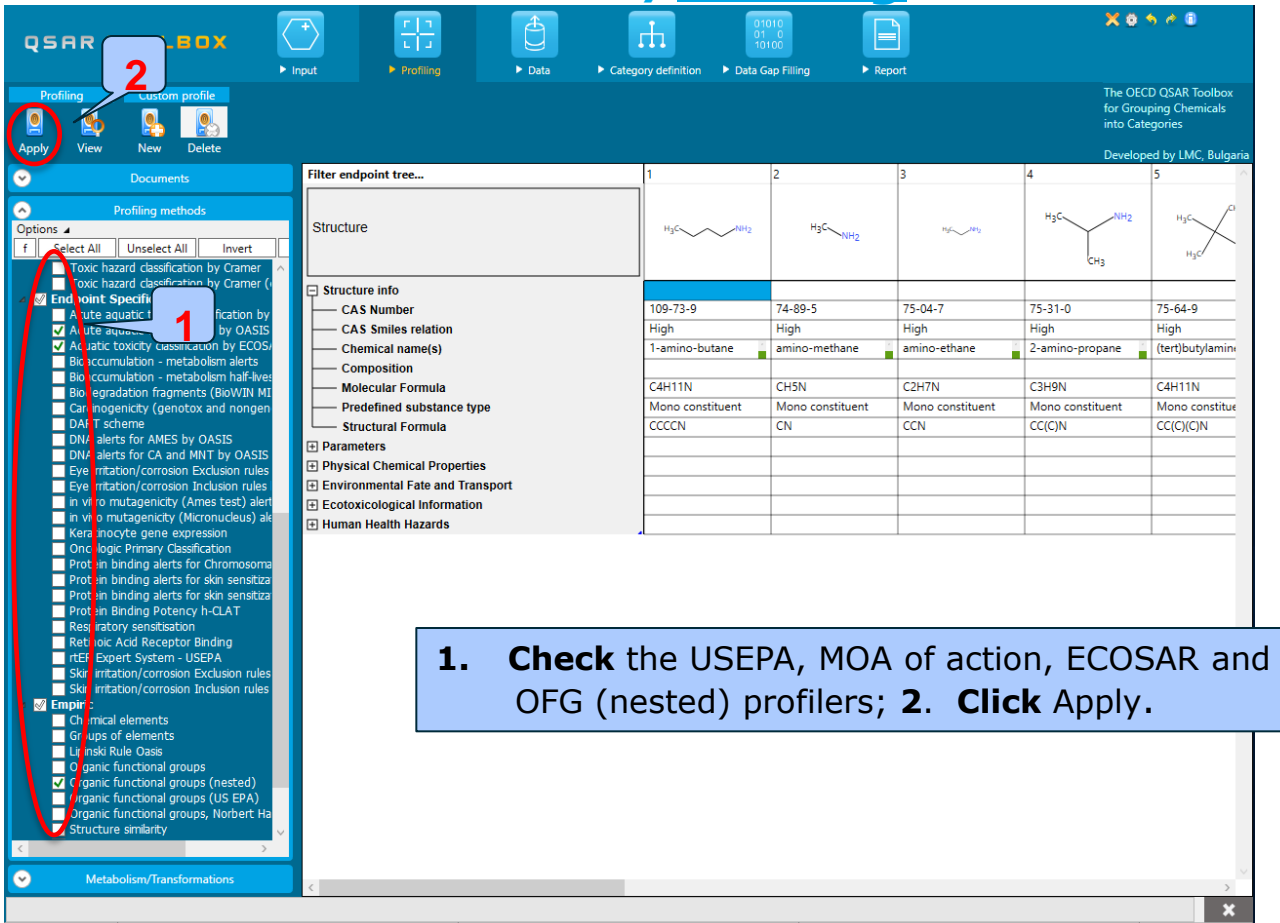

### Phase I: Evaluation of Category & Data Gap Filling Step 1. Investigating the structural consistency of an ad hoc category *Workflow/Profiling*

- The actual profiling will take several seconds depending on the number and type of selected profilers.
- The results of profiling automatically appeared as a dropdown box under the target chemical.
- The result from profile statistics, can be seen by right clicking in the space above the profiler in the endpoint tree and select Profile statistics from the dropdown menu (see next screen shot).

Step 1. Investigating the structural consistency of an ad hoc

#### category Workflow/Profiling

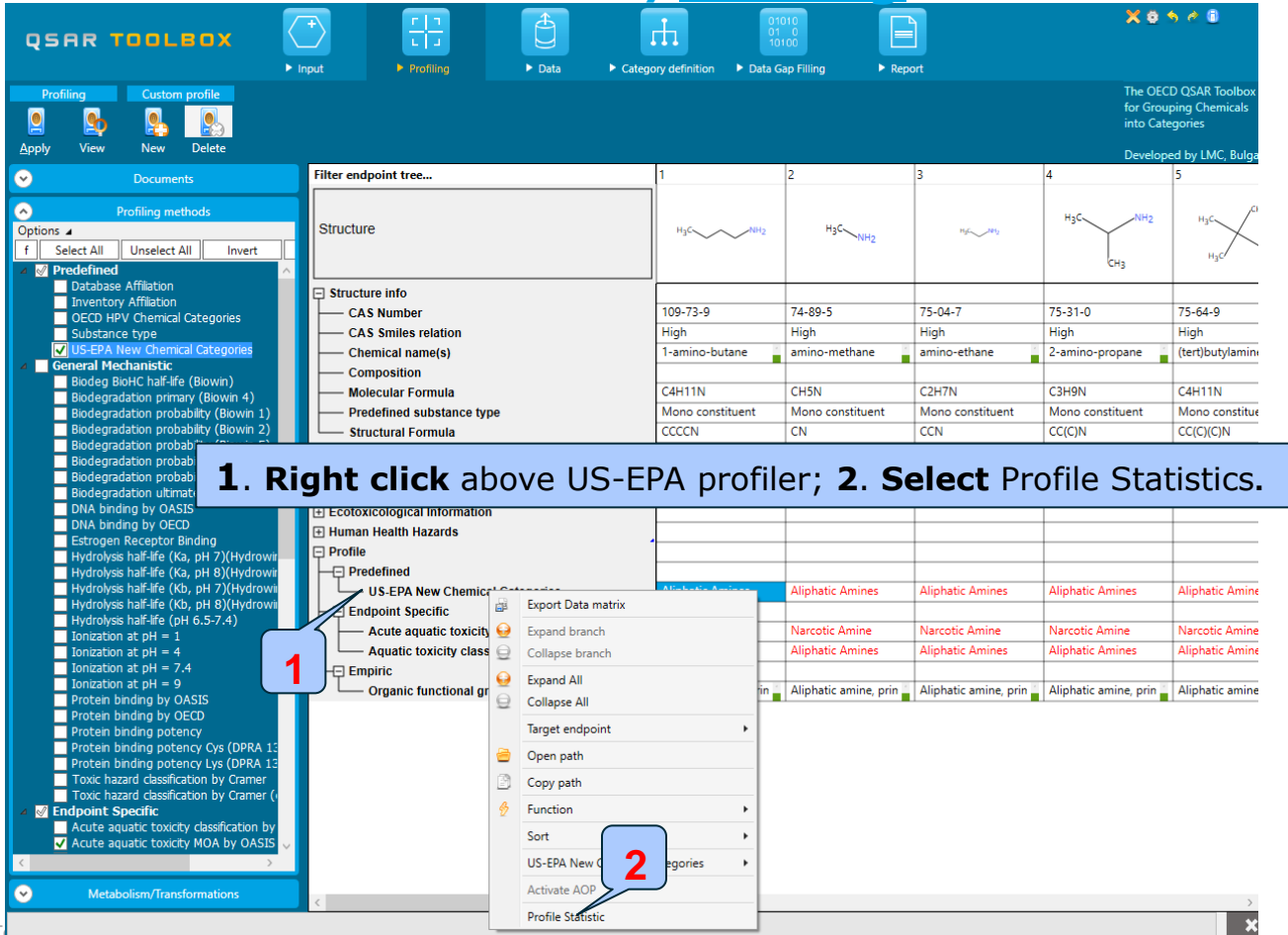

Step 1. Investigating the structural consistency of an ad hoc

category

### Workflow/Profiling/Statistics according to US-EPA

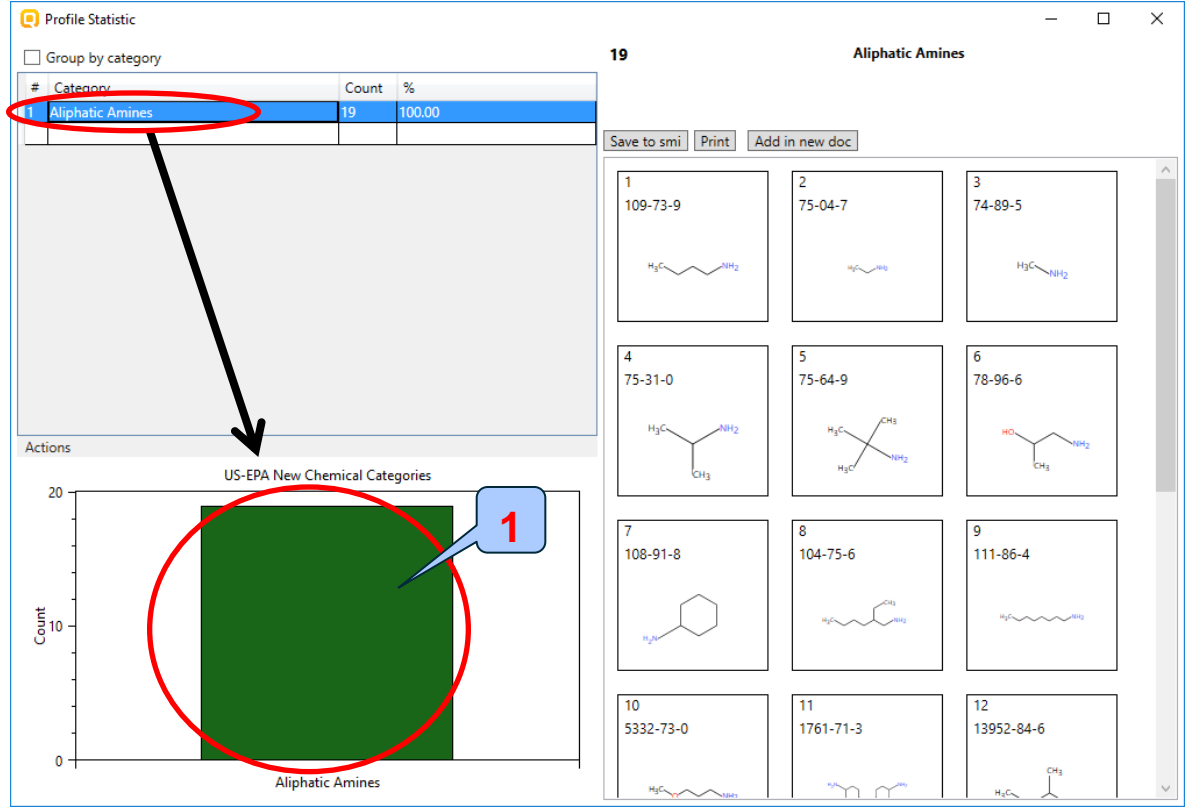

#### 1. In this case all 19 chemicals are Aliphatic amines according to US-EPA profiler.

Step 1. Investigating the structural consistency of an ad hoc category

# Workflow/Profiling/<u>Statistics according to Aquatic toxicity</u>

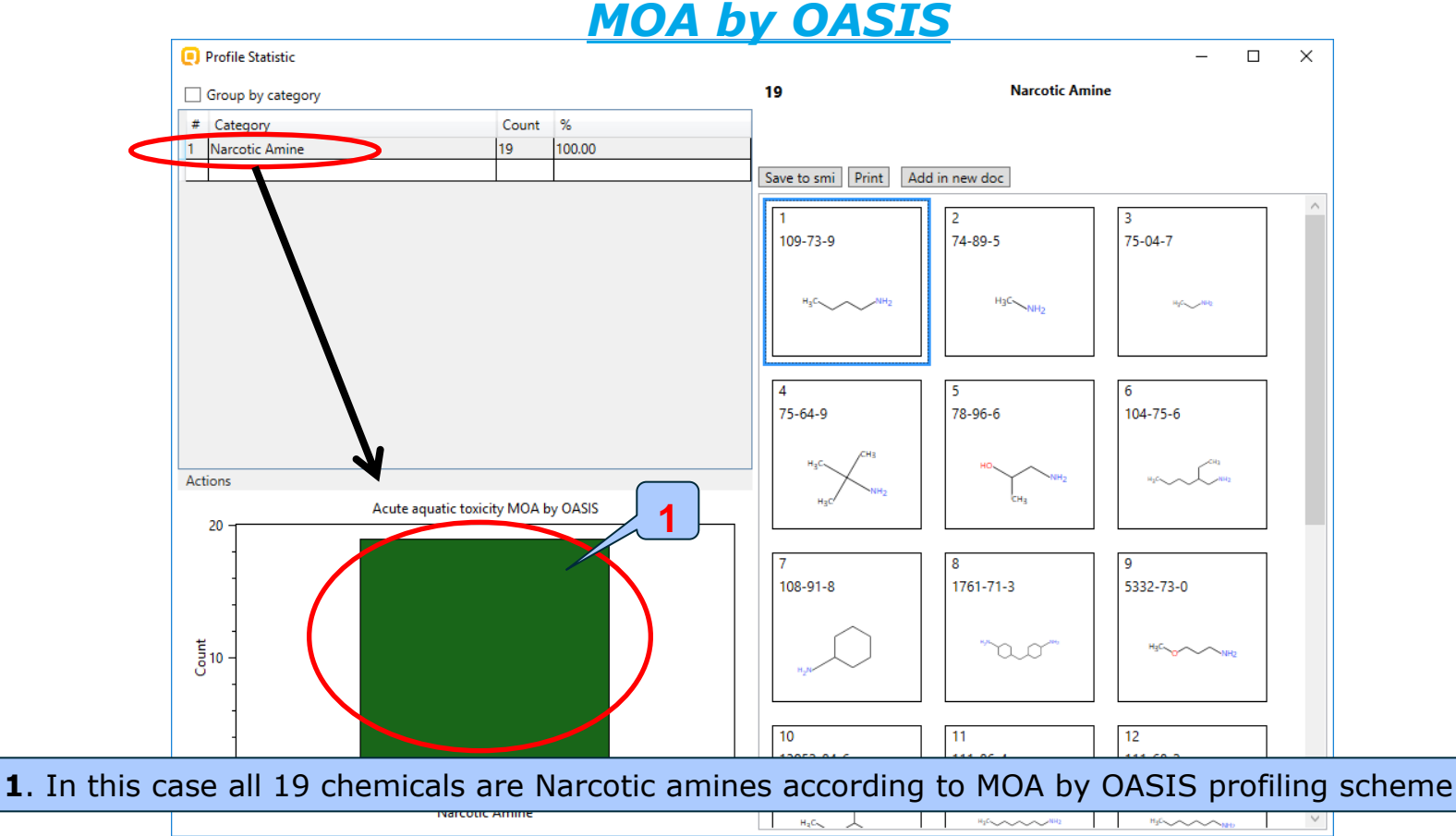

Step 1. Investigating the structural consistency of an ad hoc category

#### Workflow/Profiling/Statistics according to ECOSAR

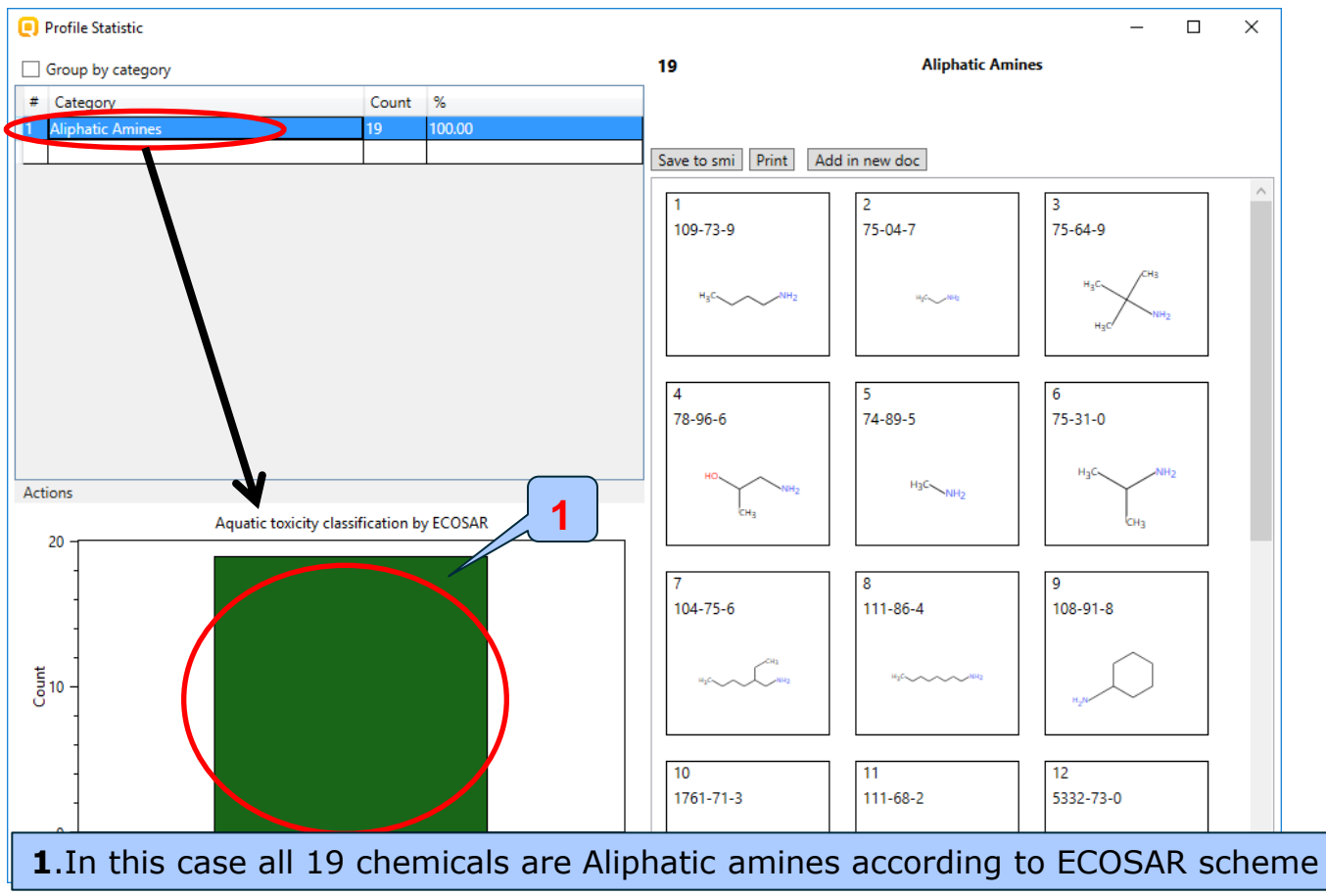

The OECD QSAR Toolbox for Grouping Chemicals into Categories

## Phase I: Evaluation of Category & Data Gap Filling Step 1. Investigating the structural consistency of an ad hoc category

#### Workflow/Profiling/Statistics according to OFG(nested)

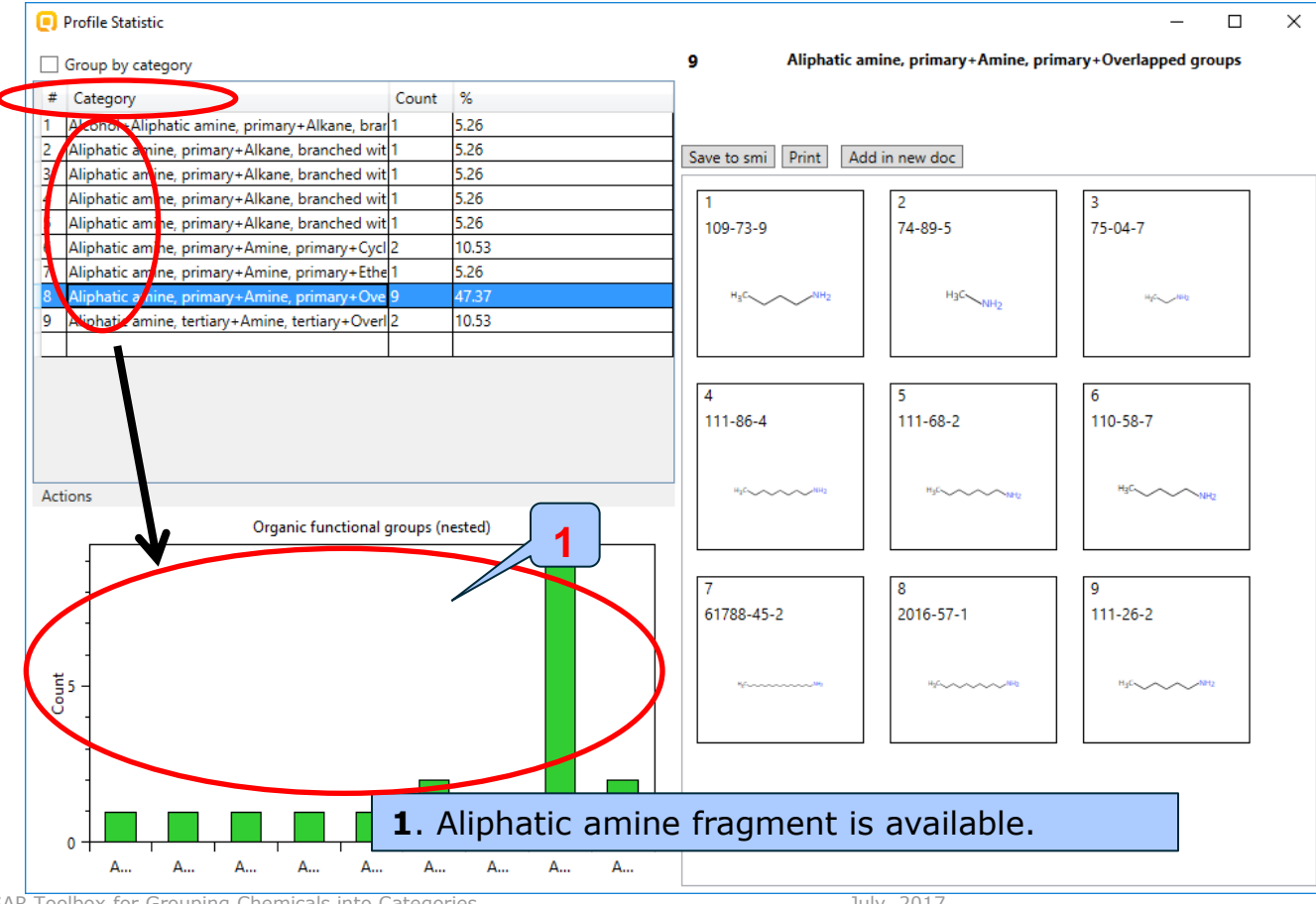

### Phase I: Evaluation of Category & Data Gap Filling Step 1. Investigating the structural consistency of an ad hoc category *Recap*

#### • Chemicals are defined as:

- Aliphatic amines (broader category than primary amines)
   US-EPA categories, ECOSAR classification
- The statistics of organic functional groups provide detailed alert description of all 19 structures. However, all 19 chemicals have aliphatic amines fragment.
- It could be concluded that the category is consistent with respect to structural functionalities (chemicals are empirically similar).

- Background
- Category evaluation overview
  - <u>Phase I.</u> Evaluation of Category & Data Gap Filling
    - <u>Step 1:</u> Investigating the structural consistency of an ad hoc category.
    - <u>Step 2</u>: Investigating the applicability domain of an ad hoc category.

#### **<u>Phase I:</u>** Evaluation of Category & Data Gap Filling Step 2. Investigating the applicability domain of an ad hoc category

- Boundaries of structural functionalities
  - Aliphatic amines
- Parametric boundaries
  - log Kow (from 0.64 to 7.71)
  - Molecular weight (from 31 to 269 Da)
  - Water solubility (from  $0.48 \times 10^{-1}$  to  $1 \times 10^{6}$  mg/l)

You are now ready to extract the 2D and/or 3D parameters (see next screen shot).

## **Phase I: Evaluation of Category & Data Gap Filling** Step 2. Investigating the applicability domain of an ad hoc category

#### **Extracting 2D and 3D parameters**

| QSAR TOOLBOX                                                                                                    | ► Input ► Profiling ► Data ► Cat                                                                                 | egory definition > Data G                                            | 010<br>i100<br>Fap Filling ► Rep                                     | ort                                                                  | <b>× o</b> 1                                                         | <b>\$</b>                                                            |
|----------------------------------------------------------------------------------------------------|----------------------------------------------------------------------------------------------------|----------------------------------------------------------------------|----------------------------------------------------------------------|----------------------------------------------------------------------|----------------------------------------------------------------------|----------------------------------------------------------------------|
| Profiling Custom profile                                                                                                    |                                                                                                    |                                                                      |                                                                      |                                                                      | The OEC<br>for Grou<br>into Cate                                     | D QSAR Toolbox<br>ping Chemicals<br>egories                          |
|                                                                                                    | Eilter and point tree                                                                                            | 1                                                                    | 2                                                                    | 2                                                                    | Develop                                                              | ed by LMC, Bulgaria                                                  |
| Documents      Drolling methods      Options #      f Select All Unselect All Invert      Ø Predefined                                                                                                    | Structure                                                                                                    | H <sub>3</sub> C NH <sub>2</sub>                                     | H3C NH2                                                              | 11/2~1812                                                            | H <sub>3</sub> C NH <sub>2</sub>                                     | H <sub>3</sub> C                                                     |
| Database Affiliation     Inventory Affiliation     OECO HPV Chemical Categories     Substance type     VIUS-EPA New Chemical Categories     Concert Machanistric                                                                                                    | Structure info<br>CAS Number<br>s relation<br>ame(s)                                                             | 109-73-9<br>High<br>1-amino-butane                                   | 74-89-5<br>High<br>amino-methane                                     | 75-04-7<br>High<br>amino-ethane                                      | 75-31-0<br>High<br>2-amino-propane                                   | 75-64-9<br>High<br>(tert)butylamine                                  |
| Biodegradation primary (Biowin 4)<br>Biodegradation primary (Biowin 4)<br>Biodegradation probability (Biowin 1)<br>Biodegradation probability (Biowin 2)<br>Biodegradation probability (Biowin 5)                                                                                                    | pn<br>Formula<br>Predefind substance type<br>Structural Formula                                                  | C4H11N<br>Mono constituent<br>CCCCN                                  | CH5N<br>Mono constituent<br>CN                                       | C2H7N<br>Mono constituent<br>CCN                                     | C3H9N<br>Mono constituent<br>CC(C)N                                  | C4H11N<br>Mono constitue<br>CC(C)(C)N                                |
| Biodegradation probability (Biowin 6<br>Biodegradation probability (Biowin 7)<br>Biodegradation ultrnate (Biowin 3)<br>DNA binding by OECD<br>Extreme Recents Binding                                                                                                    | (Q) Basic pKa (Chemaxon)                                                                                         | Not calculated<br>Not calculated<br>Not calculated                   | Not calculated<br>Not calculated<br>Not calculated                   | Not calculated<br>Not calculated<br>Not calculated                   | Not calculated<br>Not calculated<br>Not calculated                   | Not calculated<br>Not calculated<br>Not calculated                   |
| Hydrolyss half-life (Ka, pH 7)(Hydrown<br>Hydrolyss half-life (Ka, pH 8)(Hydrown<br>Hydrolyss half-life (Ka, pH 8)(Hydrown<br>Hydrolyss half-life (Kb, pH 8)(Hydrown<br>Hydrolyss half-life (Kb, pH 8)(Hydrown<br>Hydrolyss half-life (Kb, pH 8)(Hydrown                                                                                                    | BAF (lower trophic)<br>BAF (mid trophic)<br>BAF (upper trophic)<br>BAF (upper trophic, biotransformation rate is | Not calculated<br>Not calculated<br>Not calculated<br>Not calculated | Not calculated<br>Not calculated<br>Not calculated<br>Not calculated | Not calculated<br>Not calculated<br>Not calculated<br>Not calculated | Not calculated<br>Not calculated<br>Not calculated<br>Not calculated | Not calculated<br>Not calculated<br>Not calculated<br>Not calculated |
| Ionization at pH = 1<br>Ionization at pH = 4<br>Ionization at pH = 7.4                                                                                                    | BCF<br>BCF (lower trophic)<br>BCF (mid trophic)                                                                  | Not calculated<br>Not calculated<br>Not calculated<br>Not calculated | Not calculated<br>Not calculated<br>Not calculated<br>Not calculated | Not calculated<br>Not calculated<br>Not calculated<br>Not calculated | Not calculated<br>Not calculated<br>Not calculated<br>Not calculated | Not calculated<br>Not calculated<br>Not calculated<br>Not calculated |
| <b>1. Double click</b> on the b open the nodes with 2D/3                                                                                                    | DOX 🛨 to biotransformation rate is<br>D Biowin 1)                                                                | Not calculated<br>Not calculated<br>Not calculated                   | Not calculated<br>Not calculated<br>Not calculated                   | Not calculated<br>Not calculated<br>Not calculated                   | Not calculated<br>Not calculated<br>Not calculated                   | Not calculated<br>Not calculated<br>Not calculated                   |
| parameters.                                                                                                    | Biowin 2)<br>Biowin 5)<br>Biowin 6)                                                                              | Not calculated<br>Not calculated<br>Not calculated                   | Not calculated Not calculated Not calculated Not calculated          | Not calculated<br>Not calculated<br>Not calculated                   | Not calculated Not calculated Not calculated Not calculated          | Not calculated<br>Not calculated<br>Not calculated                   |
| Acute aquatic toxicity MOA by OASIS     Acute advantage of the second second seco | BioHC Half-Life<br>Biotransformation Half-Life<br>Boiling point                                                  | Not calculated<br>Not calculated<br>Not calculated                   | Not calculated<br>Not calculated<br>Not calculated                   | Not calculated<br>Not calculated<br>Not calculated                   | Not calculated<br>Not calculated<br>Not calculated                   | Not calculated<br>Not calculated<br>Not calculated                   |
| 19                                                                                                    |                                                                                                    |                                                                      |                                                                      |                                                                      |                                                                      | ×                                                                    |

#### **<u>Phase I:</u>** Evaluation of Category & Data Gap Filling Step 2. Investigating the applicability domain of an ad hoc category

**Extracting 2D and 3D parameters** 

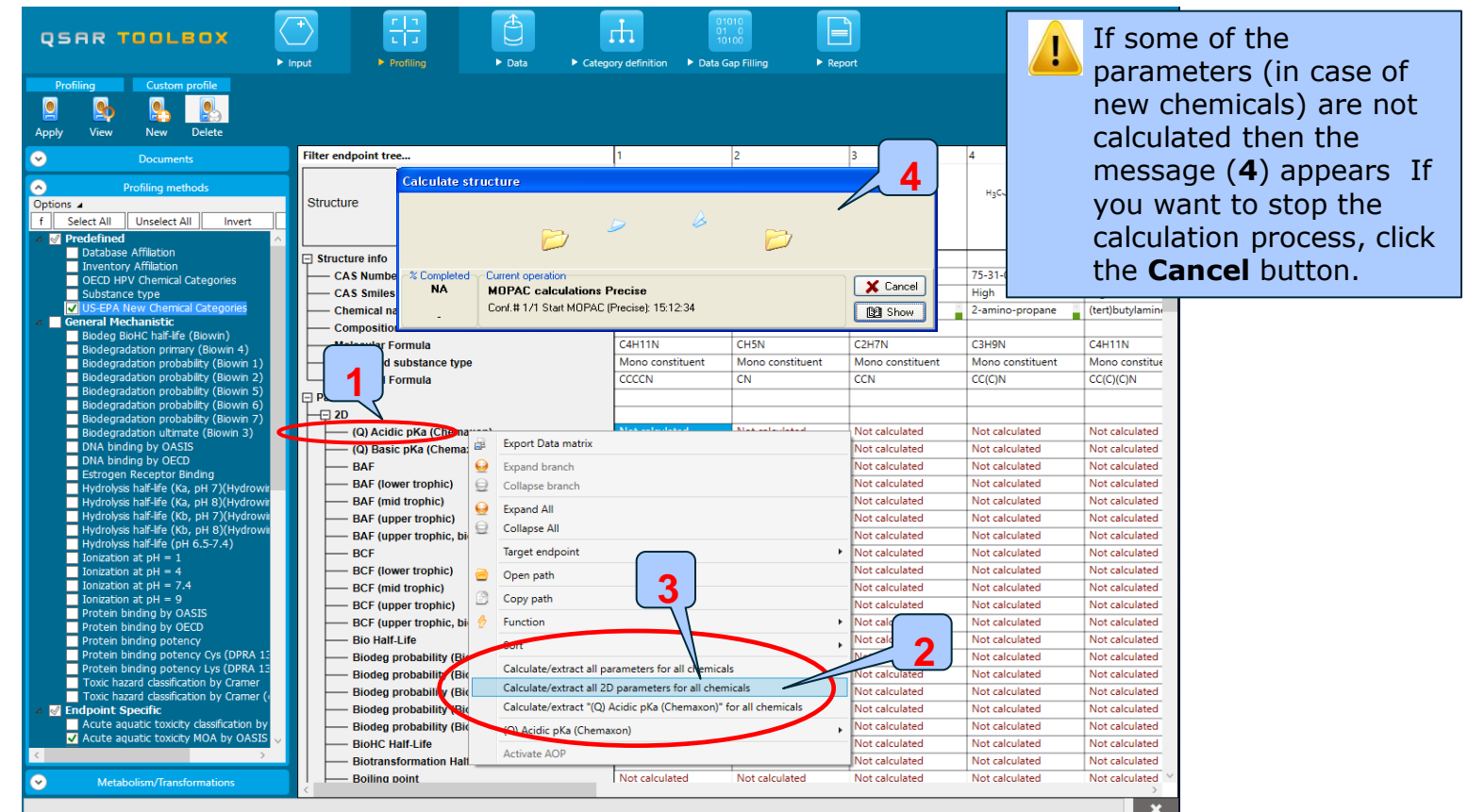

1. **Right click** above the parameter in the endpoint tree; **2**. The user can calculate all parameters or extract current parameter for all chemicals in the current row. **3**. In this exercise calculate all (2D) parameters.

### <u>Phase I:</u> Evaluation of Category & Data Gap Filling Step 2. Investigating the applicability domain of an ad hoc category <u>Extracting 2D and 3D parameters - results</u>

| OSAR Toolbox 4.0                     | 0.0.28533 [Document 1]                                             |                           |                                               |                           |                                  |                                      |                       |                                                     | 0 ×                                           |
|--------------------------------------|--------------------------------------------------------------------|---------------------------|-----------------------------------------------|---------------------------|----------------------------------|--------------------------------------|-----------------------|-----------------------------------------------------|-----------------------------------------------|
| QSAR 1                               | TOOLBOX                                                            | <ul><li>↓ Input</li></ul> | r   1<br>L   J<br>▶ Profiling                 | ► Data ► Cate             | gory definition Data G           | 010<br>0<br>100<br>iap Filling > Rep | ort                   | Xe                                                  | s & 3                                         |
| Profiling                            | Custom profile                                                     |                           |                                               |                           |                                  |                                      |                       | The OEC<br>for Grou<br>into Cat                     | CD QSAR Toolbox<br>uping Chemicals<br>egories |
| Apply view                           | New Delete                                                         |                           | 1.1.1                                         |                           |                                  | 2                                    |                       | Develop                                             | ed by LMC, Bulg                               |
| ≥                                    | Documents                                                          | Filte                     | er endpoint tree                              |                           |                                  | 2                                    | 5                     | 4                                                   | 2                                             |
| Options ▲ f Select All  ✓ Predefined | Profiling methods Unselect All Invert                              | Str                       | ucture                                        |                           | H <sub>3</sub> C NH <sub>2</sub> | H <sub>3</sub> C NH <sub>2</sub>     | HgCNHj                | H <sub>3</sub> C NH <sub>2</sub><br>CH <sub>3</sub> | H <sub>3</sub> C                              |
| Database                             | e Affiliation                                                      | 🖵 S                       | tructure info                                 |                           |                                  |                                      |                       |                                                     |                                               |
| OECD H                               | V Chemical Categories                                              |                           | – CAS Number                                  |                           | 109-73-9                         | 74-89-5                              | 75-04-7               | 75-31-0                                             | 75-64-9                                       |
| Substan                              | ce type                                                            |                           | - CAS Smiles relation                         |                           | High                             | High                                 | High                  | High                                                | High                                          |
| General Me                           | New Chemical Categories                                            |                           | <ul> <li>Chemical name(s)</li> </ul>          |                           | 1-amino-butane                   | amino-methane                        | amino-ethane          | 2-amino-propane                                     | (tert)butylamin                               |
| Biodeg E                             | lioHC half-life (Biowin)                                           |                           | - Composition                                 |                           |                                  | 01151                                | 0011711               | 6211011                                             | 0.000                                         |
| Biodegra                             | dation primary (Biowin 4)                                          |                           | - Molecular Formula                           |                           | C4HTIN                           | CHON                                 | C2H/N                 | C3H9N                                               | C4HTIN                                        |
| Biodegra                             | dation probability (Biowin 1)                                      |                           | <ul> <li>Predefined substance type</li> </ul> | pe                        | Mono constituent                 | Mono constituent                     | Mono constituent      | Mono constituent                                    | Mono constitu                                 |
| Biodegra                             | dation probability (Biowin 5)                                      |                           | - Structural Formula                          |                           |                                  | CN                                   | CCIN                  | CC(C)N                                              | CC(C)(C)N                                     |
| Biodegra                             | dation probability (Biowin 6)                                      |                           |                                               |                           |                                  |                                      |                       |                                                     |                                               |
| Biodegra                             | dation probability (Biowin 7)                                      |                           | (O) Acidic pKa (Chom                          | aron)                     | Novalue                          | Novalue                              | Novalue               | No value                                            | Novalue                                       |
| DNA bin                              | ding by OASIS                                                      |                           | (Q) Actuic pKa (Chem                          | axon)                     | No value                         | No value                             | No value              | No value                                            | No value                                      |
| DNA bin                              | ding by OECD                                                       |                           |                                               |                           | 0.25 log(L/kg bdwt)              | -0.04 log(L/kg bdwt)                 | -0.02 log(L/kg.bdwt)  | 0.02 log(l /kg bdwt)                                | 0.05 log(1/kg t                               |
| Estroger                             | Receptor Binding                                                   |                           | BAF (lower trophic)                           |                           | 0.168 log(L/kg bdwt)             | -0.02 log(L/kg bdwt)                 | -0.008 log(L/kg bdwt) | 0.018 log(L/kg bdwt)                                | 0.035 log(L/kg                                |
| Hydrolys                             | is naif-life (Ka, pH 7)(Hydrowi<br>is half-life (Ka, pH 8)(Hydrowi |                           | BAF (mid trophic)                             |                           | 0.186 log(L/kg bdwt)             | -0.023 log(L/kg bdwt)                | -0.01 log(L/kg bdwt)  | 0.019 log(L/kg bdwt)                                | 0.038 log(L/kg                                |
| Hydrolys                             | is half-life (Kb, pH 7)(Hydrowi                                    |                           | BAF (upper trophic)                           |                           | 0.25 log(L/kg bdwt)              | -0.039 log(L/kg bdwt)                | -0.02 log(L/kg bdwt)  | 0.023 log(L/kg bdwt)                                | 0.052 log(L/kg                                |
| Hydrolys                             | is half-life (Kb, pH 8)(Hydrowi                                    | i i                       | BAF (upper trophic, b                         | piotransformation rate is | 0.28 log(L/kg bdwt)              | -0.035 log(L/kg bdwt)                | -0.012 log(L/kg bdwt) | 0.037 log(L/kg bdwt)                                | 0.066 log(L/kg                                |
| Hydrolys                             | is halt-life (pH 6.5-7.4)<br>n at nH = 1                           |                           | BCF                                           |                           | 0.5 log(L/kg bdwt)               | 0.5 log(L/kg bdwt)                   | 0.5 log(L/kg bdwt)    | 0.5 log(L/kg bdwt)                                  | 0.5 log(L/kg b                                |
| Ionizatio                            | n at pH = 4                                                        |                           | BCF (lower trophic)                           |                           | 0.168 log(L/kg bdwt)             | -0.02 log(L/kg bdwt)                 | -0.008 log(L/kg bdwt) | 0.018 log(L/kg bdwt)                                | 0.035 log(L/kg                                |
| 🔤 Ionizatio                          | n at pH = 7.4                                                      |                           | BCF (mid trophic)                             |                           | 0.186 log(L/kg bdwt)             | -0.023 log(L/kg bdwt)                | -0.01 log(L/kg bdwt)  | 0.019 log(L/kg bdwt)                                | 0.038 log(L/kg                                |
| Ionizatio                            | n at pH = 9                                                        |                           | BCF (upper trophic)                           |                           | 0.25 log(L/kg bdwt)              | -0.039 log(L/kg bdwt)                | -0.02 log(L/kg bdwt)  | 0.023 log(L/kg bdwt)                                | 0.052 log(L/kg                                |
| Protein                              | binding by OKSIS                                                   |                           | BCF (upper trophic, b                         | piotransformation rate is | 0.277 log(L/kg bdwt)             | -0.035 log(L/kg bdwt)                | -0.012 log(L/kg bdwt) | 0.036 log(L/kg bdwt)                                | 0.065 log(L/kg                                |
| Protein l                            | pinding potency                                                    |                           | Bio Half-Life                                 |                           | 0.215 d                          | 0.0724 d                             | 0.0963 d              | 0.125 d                                             | 0.175 d                                       |
| Protein t                            | pinding potency Cys (DPRA 1)                                       | 5                         | Biodeg probability (B                         | iowin 1)                  | 0.975                            | 0.887                                | 0.88                  | 0.873                                               | 0.683                                         |
| Toxic ba                             | zard classification by Cramer                                      |                           | Biodeg probability (B                         | iowin 2)                  | 0.993                            | 0.975                                | 0.97                  | 0.964                                               | 0.795                                         |
| Toxic ha                             | zard classification by Cramer (                                    |                           | Biodeg probability (B                         | iowin 5)                  | 0.677                            | 0.653                                | 0.661                 | 0.52                                                | 0.597                                         |
| 🔺 🗹 Endpoint S                       | pecific                                                            |                           | Biodeg probability (B                         | iowin 6)                  | 0.808                            | 0.796                                | 0.8                   | 0.616                                               | 0.643                                         |
| Acute a                              | Juatic toxicity classification by<br>mustic toxicity MOA by OASIS  |                           | <ul> <li>Biodeg probability (B</li> </ul>     | iowin 7)                  | 0.694                            | 0.934                                | 0.96                  | 0.688                                               | 0.44                                          |
|                                      | Autor concicy MON by OASIS                                         |                           | BioHC Half-Life                               |                           | No value                         | No value                             | No value              | No value                                            | No value                                      |
|                                      | ,                                                                  |                           | Biotransformation Ha                          | lf-Life                   | 0.215 d                          | 0.0724 d                             | 0.0962 d              | 0.125 d                                             | 0.175 d                                       |
| <ul> <li>Metal</li> </ul>            | bolism/Transformations                                             |                           | ⊢— Boilina point                              |                           | 187.7 °C                         | 10.2 °C                              | 36.9 °C               | 47.3 °C                                             | 62.8 °C                                       |

- Background
- Category evaluation overview
  - <u>Phase I.</u> Evaluation of Category & Data Gap Filling
    - <u>Step 1:</u> Investigating the structural consistency of an ad hoc category.
    - <u>Step 2:</u> Investigating the applicability domain of an ad hoc category.
    - <u>Step 3:</u> Reading data for the analogues

### Phase I: Evaluation of Category & Data Gap Filling Step 3. Reading data

- Next, the Data matrix is constructed by extracting available experimental results for all 19 members of the category.
- Based on preceding category evaluation, no outliers have been identified violating the structural and mechanistic consistency of the category.

### Phase I: Evaluation of Category & Data Gap Filling Step 3. Reading data

|                                                                   | → Frofiling → Data → Categor                     | 010<br>01<br>101<br>Iny definition ► Data Ga | ap Filling > Repo               | rt                    | Xer                                                 | h e 🗉                                      |
|-------------------------------------------------------------------|--------------------------------------------------|----------------------------------------------|---------------------------------|-----------------------|-----------------------------------------------------|--------------------------------------------|
| Data 2 ort Export                                                 |                                                  |                                              |                                 |                       | The OECI<br>for Group<br>into Cate                  | D QSAR Toolbox<br>bing Chemicals<br>gories |
| Gather Import IUCLID IUCLID6                                      |                                                  | 1                                            |                                 |                       | Develope                                            | d by LMC, Bulgaria                         |
| <ul> <li>Documents</li> </ul>                                     | Filter endpoint tree                             | 1                                            | 2                               | 3                     | 4                                                   | 5 ^                                        |
| Options                                                           | Structure                                        | H <sub>3</sub> C NH <sub>2</sub>             | H <sub>3</sub> C <sub>NH2</sub> | HgCNMHg               | H <sub>3</sub> C NH <sub>2</sub><br>CH <sub>3</sub> | H <sub>3</sub> C                           |
| Environmental Fate and Transport     Ecotorypological Information | Structure info                                   |                                              |                                 |                       |                                                     |                                            |
| Aquat c ECETOC                                                    | CAS Number                                       | 109-73-9                                     | 74-89-5                         | 75-04-7               | 75-31-0                                             | 75-64-9                                    |
| 🗸 Aquati Japan MoE                                                | CAS Smiles relation                              | High                                         | High                            | High                  | High                                                | High                                       |
| Aquati OASIS                                                      | Chemical name(s)                                 | 1-amino-butane                               | amino-methane                   | amino-ethane          | 2-amino-propane                                     | (tert)butylamine                           |
|                                                                   | Composition                                      |                                              |                                 |                       |                                                     |                                            |
| n t                                                               | Molecular Formula                                | C4H11N                                       | CH5N                            | C2H7N                 | C3H9N                                               | C4H11N                                     |
| • Main Health Hazards                                             | Structure [] Read data?                          |                                              |                                 | Mono constituent      | Mono constituent                                    | Mono constitue                             |
|                                                                   |                                                  |                                              | 3 –                             | CCN                   |                                                     |                                            |
|                                                                   | Physical Che     All endpoints O Choose      frc | m Tautomers                                  |                                 |                       |                                                     |                                            |
|                                                                   |                                                  |                                              |                                 |                       |                                                     |                                            |
|                                                                   | Ecotoxicolog                                     | ОК                                           | Cancel                          |                       |                                                     |                                            |
|                                                                   | Human Healur Hazarus                             |                                              |                                 |                       |                                                     |                                            |
|                                                                   | Profile                                          |                                              |                                 |                       |                                                     |                                            |
| Inventories                                                       |                                                  |                                              |                                 |                       |                                                     |                                            |
| Options                                                           | US-EPA New Chemical Categories                   | Aliphatic Amines                             | Aliphatic Amines                | Aliphatic Amines      | Aliphatic Amines                                    | Aliphatic Amine                            |
| f Select All Unselect All Invert                                  | Endpoint Specific                                |                                              |                                 |                       |                                                     |                                            |
| Canada DSL                                                        | Acute aquatic toxicity MOA by OASIS              | Narcotic Amine                               | Narcotic Amine                  | Narcotic Amine        | Narcotic Amine                                      | Narcotic Amine                             |
| DSSTOX                                                            | Aquatic toxicity classification by ECOSAR        | Aliphatic Amines                             | Aliphatic Amines                | Aliphatic Amines      | Aliphatic Amines                                    | Aliphatic Amine                            |
| ECHA PR                                                           |                                                  | Aliabetic entire of 1                        | Allahatis anias a 1             | Allahadia amina a 1   | Allahatis antisa a 1                                | Allahatis and                              |
|                                                                   | Organic functional groups (nested)               | Aliphatic amine, prin                        | Aliphatic amine, prin           | Aliphatic amine, prin | Aliphatic amine, prin                               | Aliphatic amine                            |
| Import_Custom Inventory_1                                         |                                                  |                                              |                                 |                       |                                                     |                                            |
| METI Japan                                                        |                                                  |                                              |                                 |                       |                                                     |                                            |
| REACH ECB                                                         |                                                  |                                              |                                 |                       |                                                     |                                            |
| TSCA                                                              |                                                  |                                              |                                 |                       |                                                     |                                            |
| US HPV Challenge Program                                          |                                                  |                                              |                                 |                       |                                                     |                                            |
|                                                                   |                                                  |                                              |                                 |                       |                                                     |                                            |
| 1. Select data                                                    | abases related to aquati                         | c toxicity                                   | ; <b>2</b> . Clic               | <b>k</b> Gather       | ; 3. Clic                                           | <b>k</b> OK.                               |
|                                                                   | ۲.                                               |                                              |                                 |                       |                                                     | >                                          |
|                                                                   |                                                  |                                              |                                 |                       |                                                     | ×                                          |

### Phase I: Evaluation of Category & Data Gap Filling Step 3. Reading data

The system automatically gives indication for the number of gather experimental data points

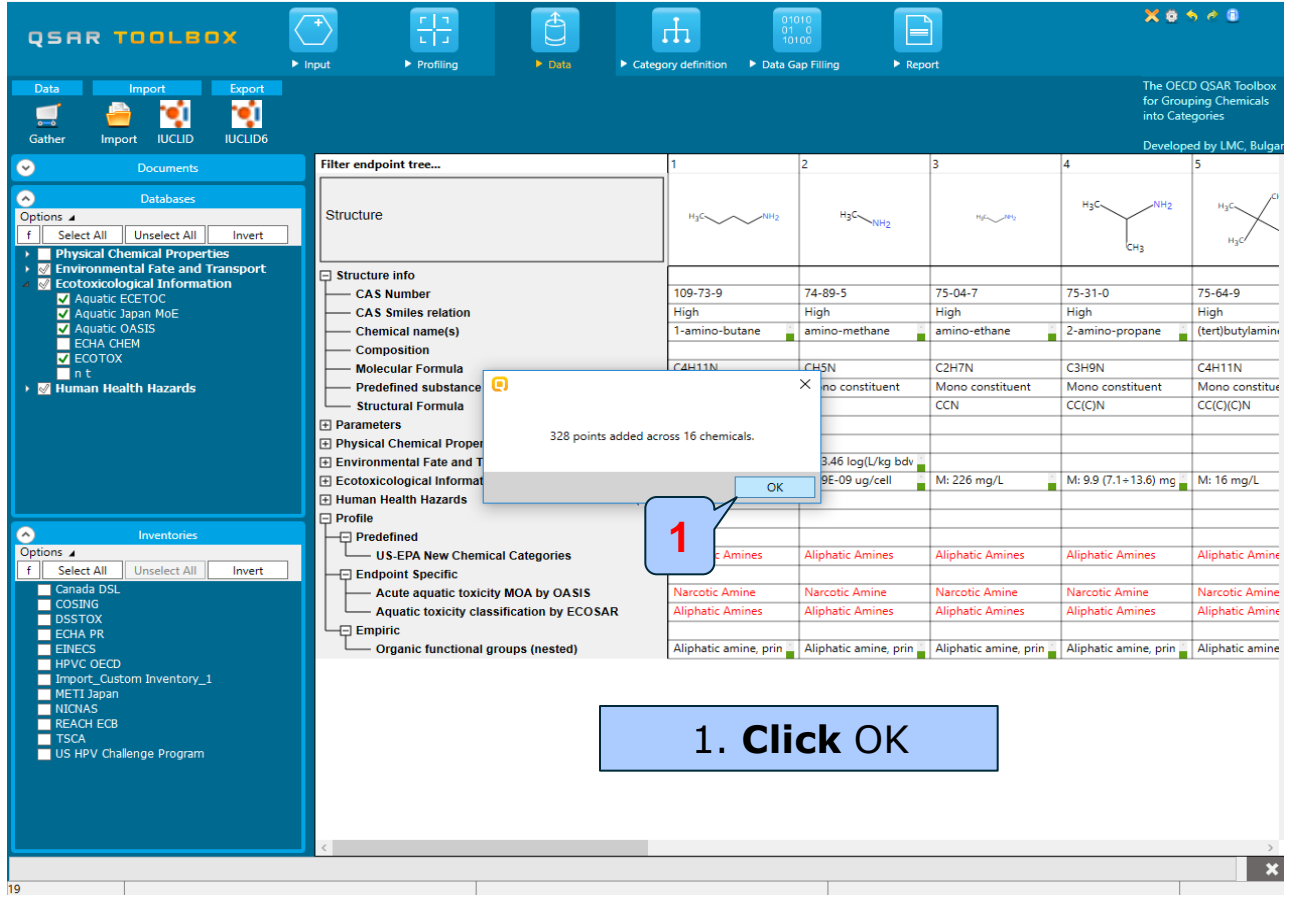

### Phase I: Evaluation of Category & Data Gap Filling Step 3. Reading data. Inserting data into the data matrix

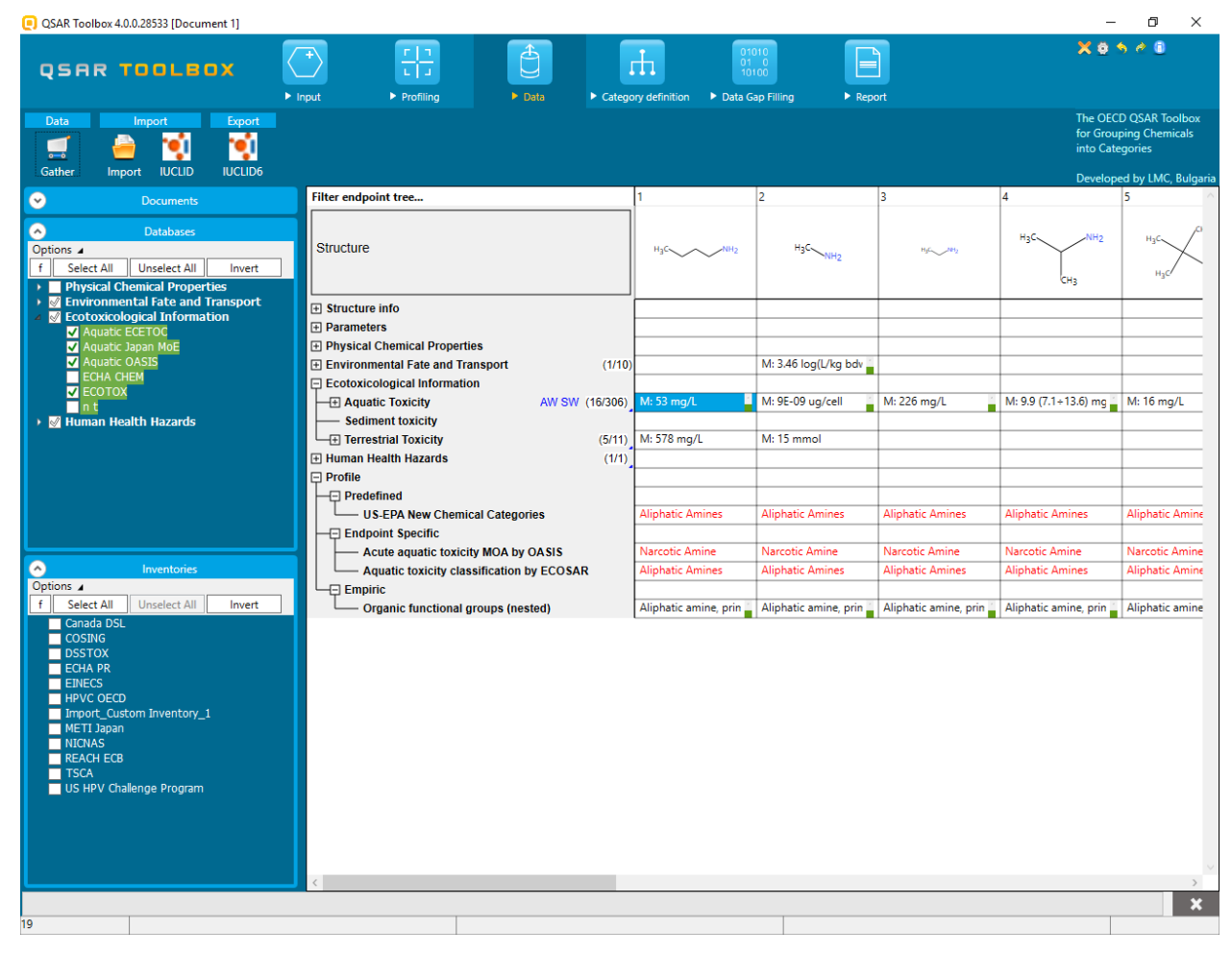

- Background
- Category evaluation overview
  - <u>Phase I.</u> Evaluation of Category & Data Gap Filling
    - <u>Step 1:</u> Investigating the structural consistency of an ad hoc category.
    - <u>Step 2:</u> Investigating the applicability domain of an ad hoc category.
    - <u>Step 3:</u> Reading data for the analogues
    - <u>Step 4:</u> Data gap filling for 2-Butanamine

#### <u>Phase I:</u> Evaluation of Category & Data Gap Filling Step 4. Data Gap Filling for 2-Butanamine <u>Navigate to the target endpoint: Intoxication,</u> <u>D.magna,EC50, 48h</u>

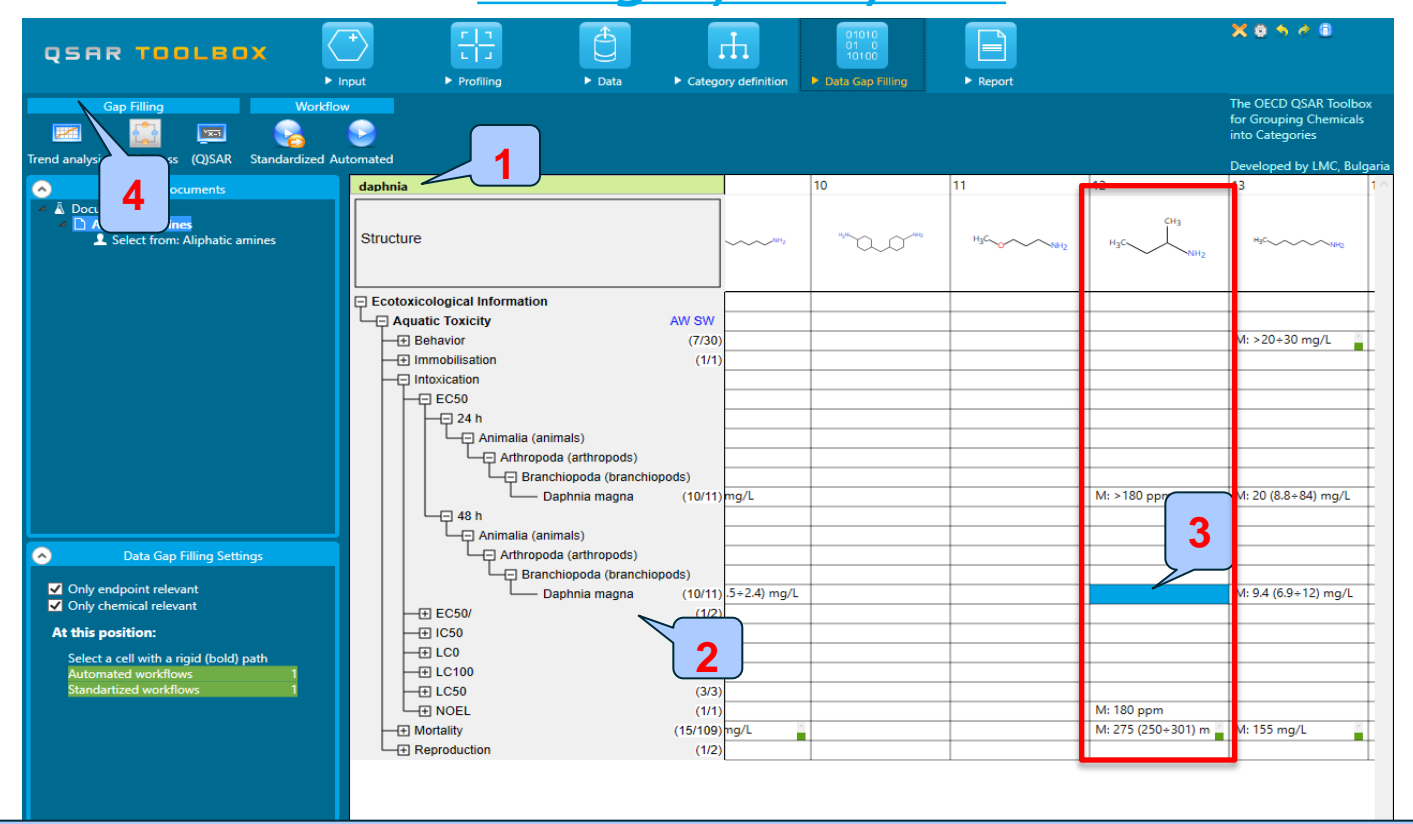

Type Daphnia in the filter field; 2. Navigate to target endpoint by opening the nodes: EC50, intoxication, 48h
 Highlight the gap under the target chemical which will be filled in; 4. Select Trend analysis

Step 4. Data Gap Filling for 2-Butanamine *Navigate to the target endpoint: Intoxication,* 

| nd analysis Read across (Q)SAR Standardized Au                    | mated                                                                                                    |                                   | into Categories<br>Developed by LMC, Bulgari |
|-------------------------------------------------------------------|----------------------------------------------------------------------------------------------------|-----------------------------------|----------------------------------------------|
| Documents                                                         | daphnia 10                                                                                                    | 11 12                             | 13 1                                         |
| Document 1  Aliphatic amines  Select from: Aliphatic amines       | Structure                                                                                                    | 1) <sup>440</sup> H3C H3C H3C H3C | HgC~~~~~1942                                 |
|                                                                   | Pecot Possible data inconsistency                                                                                                    | ×                                 | M: >20+30 mg/L                               |
|                                                                   | <ul> <li>✓ Native scale/unit</li> <li>✓ mg/L (8 data; 8 chemicals)</li> <li>✓ mol/L (1 data; 1 chemicals)</li> <li>✓ µg/L (2 data; 1 chemicals)</li> </ul> |                                   |                                              |
|                                                                   | Gap filling scale/unit                                                                                                    | M: >180 ppm                       | M: 20 (8.8÷84) mg/L                          |
| Data Gap Filling Settings                                         | O mg/L<br>O µg/L                                                                                                    |                                   |                                              |
| Only endpoint relevant<br>Only chemical relevant                  | Data 11/11; Chemicals 10/10                                                                                                    |                                   | M: 9.4 (6.9÷12) mg/L                         |
| t <b>this position:</b><br>Select a cell with a rigid (bold) path | OK                                                                                                    | Cancel                            |                                              |
| Standartized workflows 1                                          | ULC50 (3/3)<br>UNOEL (1/1)                                                                                                    | M: 180 ppm                        |                                              |
| The u                                                             | er will be informed If there is                                                                                                    | s different experii               | mental dat                                   |
#### **Phase I: Evaluation of Category & Data Gap Filling** Step 4. Data Gap Filling for 2-Butanamine Navigate to the target endpoint: Intoxication, D.magna,EC50, 48h 🗙 🗿 🥱 🖉 🗊 Ð OSAR TOOLBOX 1 1 Input Profilina Data Category definition Data Gap Filling Report The OECD QSAR Toolbox Gan Filling for Grouping Chemicals $\sim$ into Categories Frend analysis Read across (Q)SAR Standardized Automated Developed by LMC, Bulgar Filter endpoint tree... 6 Documents There are 1 endpoint values for 1 chemicals bigger than WS calculated by "Water Solubility (fragments)" ument 1 Remove data points Aliphatic amines L Select from: Aliphatic amines Structure The current gap filling state contains data with qualifiers F Enter GF(TA) with 11 chemicals, 11 data points Ecotoxicological Information The prediction is acceptable according to the statistics - Aquatic Toxicity AW SW (interpolation and R2 $\ge$ 0.7 and analogues $\ge$ 10) + Behavior (5/23) M: 43 mg/L M: 36 mg/L - + Immobilisation (1/1 There is helpful information concerning investigated chemicals (10/11) M: >180 ppm M: >100 mg/L M: 850 (690+1.05E+ M: >8.3 mg/L Daphnia magna Animalia (animals) $\diamond$ **Data Gap Filling Settings** Only endpoint relevant Trend analysis prediction for EC50, based on 10 values Descriptors Select / filter data ✓ Only chemical relevant Predicted: 60.2 mg/L Model equation: EC50 = 2.70 (±0.669) + 0.506 (±0.221) \* log Kow, log(1/mol/L) Gap filling approach At this position: Prediction Select a cell with a rigid (bold) path Descriptors / data Automated workflows Adequacy Standartized workflows Model/QSAR [(T/)om/4 Cumulative frequency 0 Calculation options Residuals []og(1 Visual options 020 Statistics Set units in figure title label Axis range tool 2 Confidence range tool loa Kow Accept prediction ×

### Phase I: Evaluation of Category & Data Gap Filling Step 4. Data Gap Filling for 2-Butanamine/<u>Subcategorize by</u>

#### <u>OFG(nested)</u>

| QSAR TO                                                                                                    |                                                                                                    | ► Profiling                                                                       | ► Data ► Categor                                                                  | y definition   Data G                                                   | ap Filling > Repo                                        | rt                    | X 0 5                                            | e (1)                                                         |
|----------------------------------------------------------------------------------------------------|----------------------------------------------------------------------------------------------------|-----------------------------------------------------------------------------------|-----------------------------------------------------------------------------------|-------------------------------------------------------------------------|----------------------------------------------------------|-----------------------|--------------------------------------------------|---------------------------------------------------------------|
| Gap Filling<br>Trend analysis Read acro                                                                                                    | Workflow<br>Constant of the second second seco |                                                                                   |                                                                                   |                                                                         |                                                          |                       | The OECD<br>for Group<br>into Categ<br>Developed | QSAR Toolbox<br>ing Chemicals<br>jories<br>d by LMC, Bulgaria |
| → D<br>ument 1<br>Aliphatic subject<br>▲ Selv (□) Subcategor<br>▼ Ent<br>♥ Ent<br>♥ Dpions ▲                                                                                                    | bocuments Filter e                                                                                                    | ndpoint tree                                                                      |                                                                                   |                                                                         | 9<br>Hyf-~~~~^NHy                                        | 13<br>HgC             | 14<br>н <sub>а</sub> слин <sub>2</sub>           |                                                               |
| Skin irrit<br>Skin irrit<br>Zkin irrit<br>Chemica<br>Groups<br>Lpinski<br>Organic<br>Organic                                                                                                    | ation/corrosion Inclusion<br>ation/corrosion Inclusion<br>al elements<br>of elements<br>Rule Oasis<br>functional groups<br>functional groups (nest                                                                                                    | amine, primary<br>ranched with sec<br>imary<br>ed groups                          | AW SW<br>(5/23)<br>(1/1)                                                          | M: 120 mg/L<br>M: 36 mg/L                                               |                                                          | M: 21.8 (19.7+24.1) r |                                                  |                                                               |
| Organic<br>Structur<br>Tautom<br>Toxicologi<br>Repeate<br>Custom                                                                                                    | functional groups (US i<br>functional groups, Nort<br>resimilarity<br>ers unstable<br>cal<br>ad dose (HESS)                                                                                                    | malia (anir<br>Arthropod<br>Branci<br>Da<br>m targe<br>sst one [STOP] malia (anir | nals)<br>a (arthropods)<br>hiopoda (branchiopods)<br>phnia magna (10/11)<br>nals) |                                                                         | M: >8.3 mg/L                                             | M: 20 (8.8+84) mg/L   | M: 20 (11+42) mg/L                               | M: 19 (8.7+40)                                                |
| Options J<br>Contraction<br>Contraction<br>Contrac | Uli Unselect All Im<br>ount metabolism<br>dd Mammalian metabolis<br>dd Marmalian metabolism<br>dd Rat In vivo metabolism<br>di Rat In vivo metabolism<br>di Rat In vivo metab                                                                                                    | tic amine, primar<br>tic amine, tertian<br>, primary<br>, tertiary<br>Ikane       | Trend an<br>Predicte<br>Model equation<br>NH <sub>2</sub>                         | alysis prediction for EC<br>d: 60.2 mg/L<br>ECS0 = 2.70 (±0.669) + 0.50 | 50, based on 10 values<br>6 (±0221) * log Kow, log(1/mol | /L)                   | Select / filter<br>Subcategor<br>Mark chemicals  | > data ^                                                      |
| Simulated     Autoxid     Autoxid     Dissociat     Hydrolys     Hydrolys     in vivo R     <                                                                                                    | ation simulator<br>ation simulator (akaline<br>tion simulator (akaline<br>tion simulator (acidic)<br>sis simulator (acidic)<br>sis simulator (acidic)<br>sis simulator (acidic)<br>sis simulator (acidic)<br>sis simulator (acidic)<br>selected 3<br>Select<br>Remo                                                                                                    | (7/10)<br>tt different<br>ve selected                                             |                                                                                   | ••                                                                      | CH <sub>2</sub>                                          |                       | Remove market                                    | CH <sub>3</sub> ditions<br>ical                               |
| 1. Remove dissimil (nested) then 2. Cli                                                                                                    | lar chemical<br><b>ck</b> Remove                                                                                                    | s by click<br>button                                                              | king on O                                                                         | FG                                                                      | July 2017                                                | 5 6                   | Accept p                                         | rediction                                                     |

### Phase I: Evaluation of Category & Data Gap Filling Step 4. Data Gap Filling for 2-Butanamine/<u>Predicted result</u>

| QSAR TOOLBOX                                                                                                    | Put ▶ Profilir       | ng → Data → Categ                                  | ory definition Data C            | 010<br>100<br>Sap Filling ► Repo | ort                             | × •                              | <del>ሳ</del>                                |
|----------------------------------------------------------------------------------------------------|----------------------|----------------------------------------------------|----------------------------------|----------------------------------|---------------------------------|----------------------------------|---------------------------------------------|
| Gap Filling Workflow                                                                                                    |                      |                                                    |                                  |                                  |                                 | The OEC<br>for Grou<br>into Cate | D QSAR Toolbox<br>ping Chemicals<br>egories |
|                                                                                                    | Filter endpoint tree |                                                    | 12 [target]                      | 1                                | 2                               | Develop<br>9                     | ed by LMC, Bulgaria                         |
| ent 1<br>hatic amines<br>Select from: Alphatic amines<br>Enter GF(TA) with 11 chemicals, 11 data points<br>Enter GF(TA) with 11 chemicals, 11 data points<br>Enter GF(TA) with 11 chemicals, 11 data points | Structure            |                                                    | H <sub>3</sub> C NH <sub>2</sub> | H <sub>3</sub> CNH <sub>2</sub>  | H <sub>3</sub> C <sub>NH2</sub> | ngc                              | H¢~~~~                                      |
| E cit of Data, o Subtategorized, organic function                                                                                                    | Ecotoxicological Inf | formation                                          |                                  |                                  |                                 |                                  |                                             |
|                                                                                                    | Aquatic Toxicity     | AW SW (4/20                                        |                                  | M: 71 mg/L                       | M: 141 mg/L                     |                                  | M: >40÷50 ma                                |
|                                                                                                    |                      | (                                                  |                                  |                                  |                                 |                                  |                                             |
|                                                                                                    | EC50                 |                                                    |                                  |                                  |                                 |                                  |                                             |
|                                                                                                    |                      | nimalia (animals)                                  |                                  |                                  |                                 |                                  |                                             |
|                                                                                                    | L <sub>E</sub>       | Arthropoda (arthropods)                            |                                  |                                  |                                 |                                  |                                             |
|                                                                                                    |                      | Branchiopoda (branchiopods)     Danhnia magna (8/9 | M: >180 ppm                      | M: >100 mg/l                     | M: 850 (690÷1.05E+)             | M: >83 mg/l                      | M· 20 (8.8÷84)                              |
|                                                                                                    | L <sub>Ģ 48 h</sub>  | Dapinia magna (6/9                                 | , w. > 100 ppm                   | Mi. > 100 mg/2                   | WI. 050 (050 + 1.052 +          | Wi. 20.5 Hig/E                   | Wi. 20 (0.0×04)                             |
| < >                                                                                                    |                      | nimalia (animals)                                  |                                  |                                  |                                 |                                  |                                             |
| Data Gan Filling Settings                                                                                                    |                      | Arthropoda (arthropods)                            | ļ                                |                                  |                                 |                                  | ×                                           |
|                                                                                                    | <u> </u>             |                                                    |                                  |                                  |                                 |                                  | /                                           |
| <ul> <li>Only endpoint relevant</li> <li>Only chemical relevant</li> </ul>                                                                                                    | Descriptors          | Trend                                              | analysis prediction for E        | C50, based on 7 values           |                                 | Select / filte                   | r data ^                                    |
| At this position:                                                                                                    | Prediction           | Model equation                                     | n: EC50 = 2.34 (±0.337) + 0.82   | 22 (±0.154) * log Kow, log(1/mo  | ol/L)                           | Subcatego                        | orize                                       |
| Select a cell with a rigid (bold) path                                                                                                    |                      |                                                    |                                  |                                  | -                               | Mark chemical                    | ls by WS                                    |
| Automated workflows 1<br>Standartized workflows 1                                                                                                    | Adequacy             |                                                    |                                  | •                                |                                 | Mark crieffica                   | is by WS                                    |
|                                                                                                    | Cumulative frequency | [[7]                                               |                                  |                                  |                                 | Mark chemicals by d              | escriptor value                             |
|                                                                                                    | Residuals            | Ĕ4                                                 |                                  |                                  |                                 | Mark out                         | iers                                        |
|                                                                                                    |                      | 69] _                                              |                                  |                                  |                                 | Filter points by tes             | t conditions                                |
|                                                                                                    | Statistics           | ECS                                                | ◀ ਁ                              |                                  |                                 | Mark focused                     | chemical                                    |
|                                                                                                    |                      |                                                    |                                  |                                  |                                 | Mark focused                     | l points                                    |
|                                                                                                    |                      | 2                                                  |                                  |                                  |                                 | Remove mark                      | ed data                                     |
|                                                                                                    |                      | 0                                                  | 1                                | 2 3                              | 4                               |                                  | ~                                           |
|                                                                                                    |                      |                                                    | log Kow                          |                                  |                                 | V Accept                         | prediction                                  |
| 8                                                                                                    | 🛛 <b>1</b> . Pre     | edicted resu                                       | It is 79                         | .0 mg/l                          |                                 |                                  | ×                                           |

### Phase I: Evaluation of Category & Data Gap Filling Step 4. Data Gap Filling for 2-Butanamine/<u>Cumulative frequency</u>

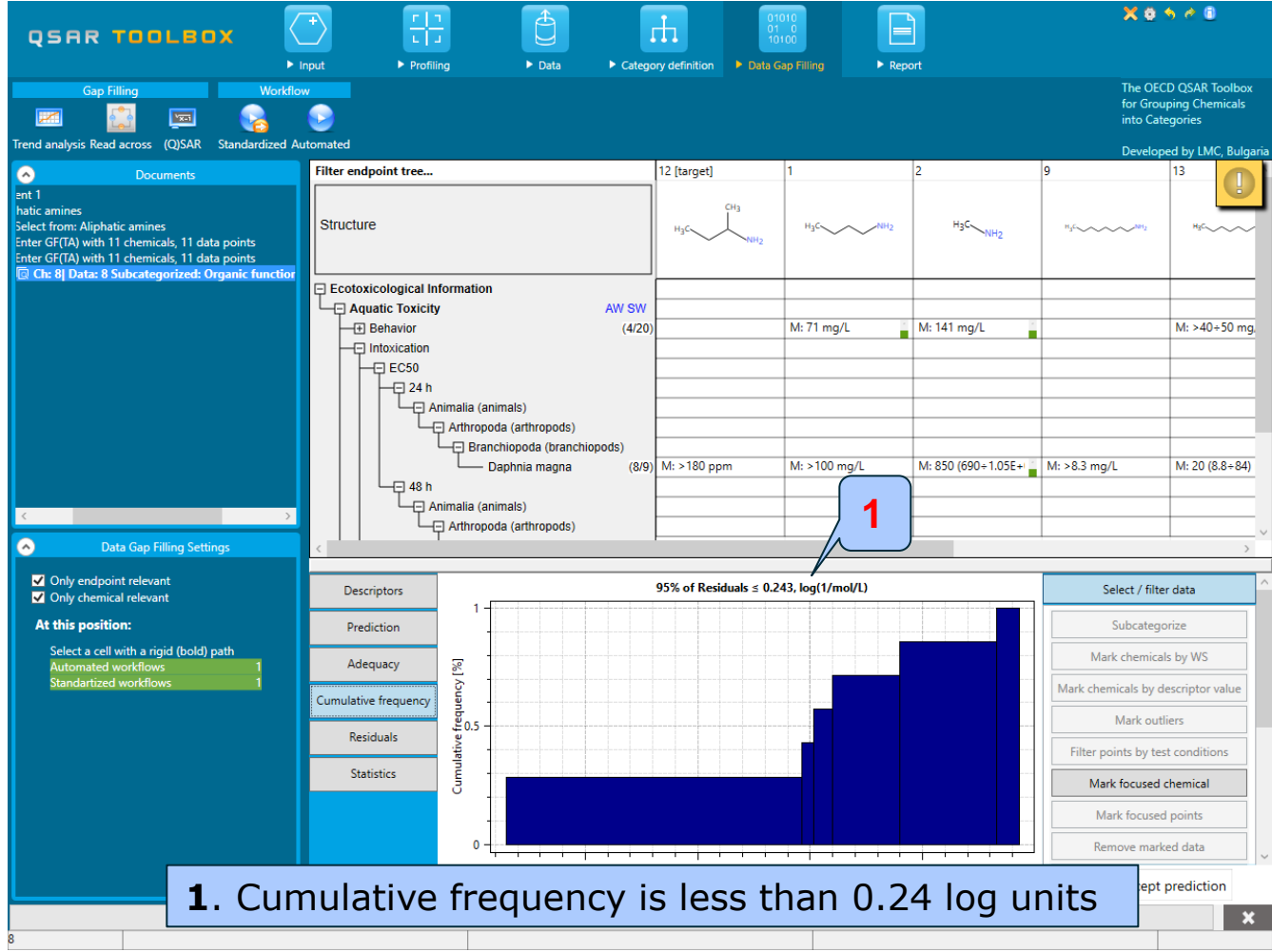

#### Phase I: Evaluation of Category & Data Gap Filling Step 4. Data Gap Filling for 2-Butanamine/Statistics

|                                                                                                    | <u>ta dap</u>        | <u>Thing to </u>                             |                   | <u>acanan</u>                             |                                 |                                                | <u> </u>                                                          |
|----------------------------------------------------------------------------------------------------|----------------------|----------------------------------------------|-------------------|-------------------------------------------|---------------------------------|------------------------------------------------|-------------------------------------------------------------------|
| QSAR TOOLBOX                                                                                                    | T Input              | ng Data Catego                               | bry definition Da | 01010<br>01 0<br>10100<br>ata Gap Filling | Report                          | × • ·                                          | h d 0                                                             |
| Gap Filling Workfle                                                                                                    | w<br>D<br>utomated   |                                              |                   |                                           |                                 | The OECI<br>for Group<br>into Cate<br>Develope | D QSAR Toolbox<br>ping Chemicals<br>gories<br>ed by LMC, Bulgaria |
| Description                                                                                                    | Filter endpoint tree |                                              | 12 [target]       | 1                                         | 2                               | 9                                              | 13                                                                |
| Documents     Documents     ant 1     hatic amines     Select from: Aliphatic amines     Enter GF(TA) with 11 chemicals, 11 data points     Enter GF(TA) with 11 chemicals, 11 data points     Enter GF(TA) with 11 chemicals, 11 data points | Structure            |                                              |                   | H <sub>2</sub> C NH;                      | H <sub>3</sub> C <sub>NH2</sub> | HgG                                            | HgC~~~~                                                           |
| Cir: of Data: o Subcategorized: Organic function                                                                                                    | Ecotoxicological In  | formation                                    |                   |                                           |                                 |                                                |                                                                   |
|                                                                                                    | Aquatic Toxicity     | AW SW (4/20)                                 |                   | M: 71 mg/L                                | M: 141 mg/L                     |                                                | M: >40÷50 mg.                                                     |
|                                                                                                    | - Intoxication       |                                              |                   |                                           |                                 |                                                |                                                                   |
|                                                                                                    |                      |                                              |                   |                                           |                                 |                                                |                                                                   |
|                                                                                                    | - 🗆 24 h             |                                              |                   |                                           |                                 |                                                |                                                                   |
|                                                                                                    |                      | nimalia (animals)                            |                   |                                           |                                 |                                                |                                                                   |
|                                                                                                    | L <sub>e</sub>       | Arthropoda (arthropods)                      |                   |                                           |                                 |                                                |                                                                   |
|                                                                                                    |                      | Branchiopoda (branchiopods)                  |                   |                                           |                                 |                                                |                                                                   |
|                                                                                                    |                      | Daphnia magna (8/9)                          | M: >180 ppm       | M: >100 mg/L                              | M: 850 (690÷1.05E+)             | M: >8.3 mg/L                                   | M: 20 (8.8÷84)                                                    |
|                                                                                                    | L <sub>⊡ 48 h</sub>  |                                              |                   |                                           |                                 | _                                              |                                                                   |
|                                                                                                    |                      | nimalia (animals)                            |                   |                                           |                                 |                                                |                                                                   |
| < >                                                                                                    |                      | Arthropoda (arthropods)                      |                   |                                           |                                 |                                                |                                                                   |
| Data Gap Filling Settings                                                                                                    |                      |                                              | ŀ                 |                                           |                                 |                                                | >                                                                 |
|                                                                                                    |                      |                                              |                   |                                           |                                 |                                                |                                                                   |
| Only endpoint relevant                                                                                                    | Descriptors          | Statistical characteristics                  | TA r              | model                                     |                                 | Select / filter                                | data ^                                                            |
| Only chemical relevant                                                                                                    | Descriptions         | Number of data points, (N)                   | 7                 |                                           | ^                               |                                                |                                                                   |
| At this position:                                                                                                    | Prediction           | Coefficient of determination, (R2)           | 0.97              | '4                                        |                                 | Subcatego                                      | rize                                                              |
| Select a cell with a rigid (bold) path                                                                                                    |                      | Adjusted coefficient of determination, (     | R2adj) 0.96       | 59                                        |                                 |                                                | 1 14/0                                                            |
| Automated workflows 1                                                                                                    | Adequacy             | Coefficient of determination - leave one     | e out, (Q2) N/A   |                                           |                                 | Mark chemicals                                 | s by WS                                                           |
| Standartized workflows 1                                                                                                    |                      | Sum of squared residuals, (SSR)              | 0.22              | 0                                         |                                 | Mark chemicals by de                           | escriptor value                                                   |
|                                                                                                    | Cumulative frequen   | t deviation of residuals, (sN)               | 0.17              | 7                                         |                                 |                                                |                                                                   |
|                                                                                                    | Pasiduals            | standart deviation of residuals,             | (s) 0.21          | 0                                         |                                 | Mark outli                                     | ers                                                               |
|                                                                                                    | Residuais            | unction, (F)                                 | 189               | (05.09/)                                  |                                 | Filter points by test                          | t conditions                                                      |
|                                                                                                    | Statistics           | risher treshold for statistical significance | e, (Fa) 10.0      | (95.0%)                                   |                                 |                                                |                                                                   |
|                                                                                                    |                      |                                              |                   |                                           |                                 | Mark focused c                                 | hemical                                                           |
|                                                                                                    |                      | b0                                           |                   |                                           |                                 | Mark focused                                   | points                                                            |
|                                                                                                    |                      | - model descriptor                           | Inter             | rcept                                     |                                 |                                                |                                                                   |
|                                                                                                    |                      | - coeff. value                               | 2.34              | l                                         |                                 | Remove marke                                   | ed data                                                           |
|                                                                                                    |                      | - coeff. range                               | ±0.3              | 337                                       |                                 |                                                |                                                                   |
|                                                                                                    |                      | - significance                               | No                |                                           |                                 | , 🖌 🖌 Accept p                                 | prediction                                                        |
|                                                                                                    |                      |                                              |                   |                                           |                                 |                                                | X                                                                 |

### Phase I: Evaluation of Category & Data Gap Filling Step 4. Data Gap Filling for 2-Butanamine/<u>Interpretation of the</u> <u>result</u>

- The structurally similar analogs across category of aliphatic amines is used for data gap filling
- Subcategorization by Organic functional groups(nested) is applied
- The prediction based on the defined category is acceptable.
- The predicted value based on predefined category of aliphatic amines is 79.0 mg/l

# **Outlook**

- Background
- Category evaluation overview
  - <u>Phase I.</u> Evaluation of Category & Data Gap Filling

### • <u>Phase II.</u> Extension of the Category& Data gap Filling

### Phase II: Extension Category & Data gap filling

- The extension of the category is performed by using Phase II of the category evaluation process (*Extension of Category & Data Gap Filling*). Other analogues are searched in the Toolbox, which are structurally and mechanistically consistent with the predefined category.
- The structural analogues could be defined using ECOSAR grouping

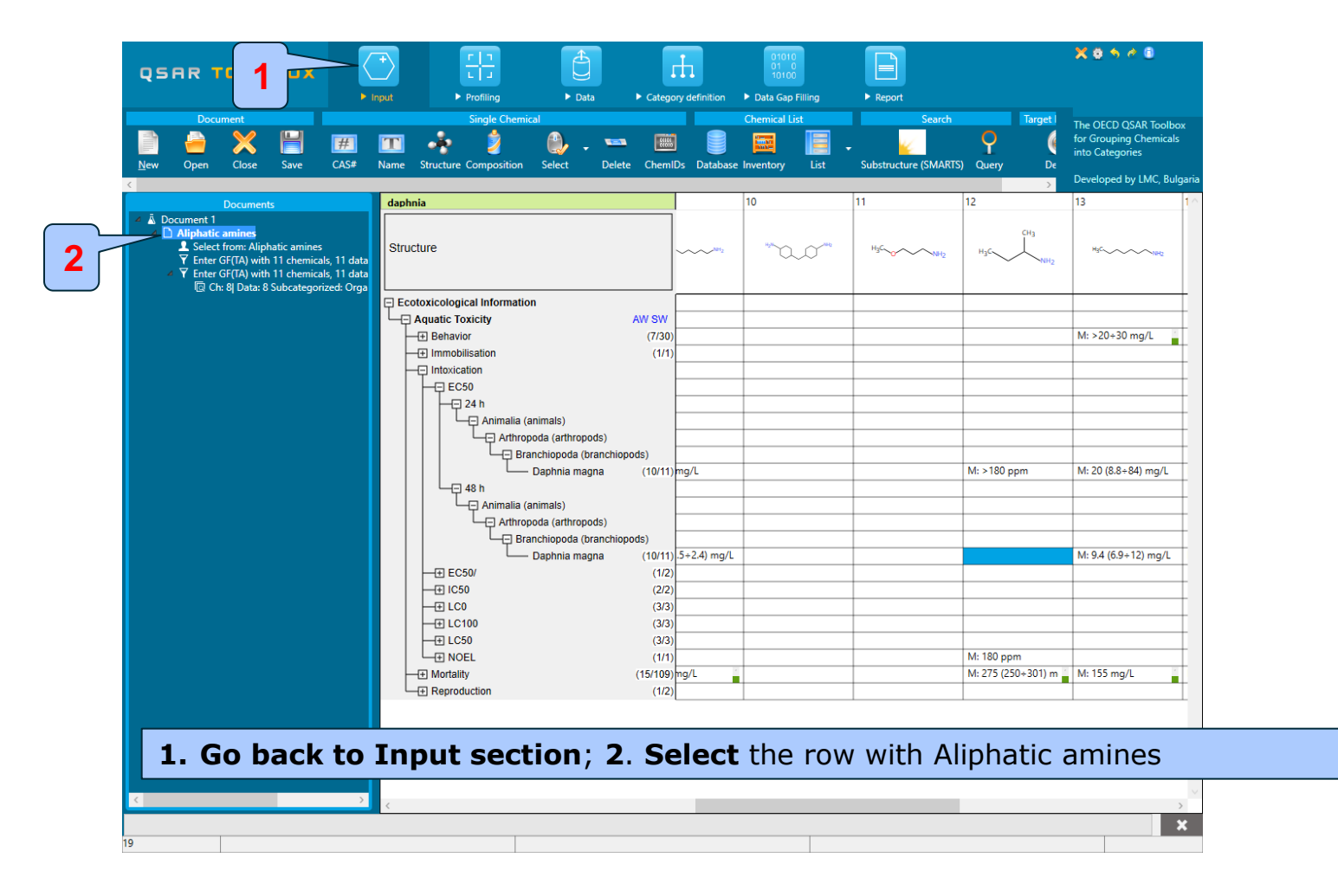

 Before defining the category, one should specify the endpoint - EC 50 48h D.magna

| QSAR TOOLROX   | Image: Composition Select       Delete       Chemical List       Search         Image: Structure Composition       Select       Delete       Chemical List       Substructure (SMARTS)       Query                                                                                                    | ×                                        |
|----------------|----------------------------------------------------------------------------------------------------|------------------------------------------|
| Documents      | daphnia     9     10     11       Structure     Image: structure     Export Data matrix     Image: structure       Ecotoxicological Information     Export Data matrix     Image: structure       Export Data matrix     Image: structure       Export Data matrix     Image: structure                                                                                                    | Selection of additional metadata fields: |
|                | Behavior     Immobilisation     Infoxication     Collapse branch     Expand All     Collapse All     Collapse All     Target endpoint     Daphnia magna                                                                                                    | Add Up Down Clear Remove                 |
|                | Image: Solution of the second second seco |                                          |
| 1. Right click | above "Daphnia magna"; 2. Select Target endpoint/Define;                                                                                                    | 45                                       |

Before defining the category, one should specify the endpoint - EC 50 48h
 *D.magna*

| <ul> <li>Aquatic Toxicity</li> </ul> | tion  |               |   |              |              |
|--------------------------------------|-------|---------------|---|--------------|--------------|
|                                      |       |               |   |              |              |
|                                      |       |               |   |              |              |
|                                      |       |               |   |              |              |
|                                      |       |               |   |              |              |
| Effect                               |       | Intoxication  | ~ |              |              |
| Endpoint                             |       | EC50          | ~ |              |              |
| Duration                             | (a,b) | 48 h          |   |              |              |
| Test organisms (species)             |       | Daphnia magna | ~ | Selection of | of additiona |
|                                      |       |               |   | metadata 1   | fields:      |
|                                      |       |               |   |              |              |
|                                      |       |               |   | A            | dd           |
|                                      |       |               |   | Up           | Down         |
|                                      |       |               |   | Clear        | Remove       |
|                                      |       |               |   |              |              |
|                                      |       |               |   |              |              |

#### **1.** Confirm the endpoint by click "Finish"

 Before defining the category, one should specify the endpoint - EC 50 48h D.magna

| QSAR TOOLBOX                                                                                                    | Paul Profiling P Data > Cate | ory definition   Data Gap Filling | ► Report                    | X 0 5 4 8                                                                                                    |
|----------------------------------------------------------------------------------------------------|------------------------------|-----------------------------------|-----------------------------|----------------------------------------------------------------------------------------------------|
| Document<br>Decument<br>Decum | Single Chemical              | Chemical List                     | Substructure (SMARTS) Query | Target 1<br>The OECD QSAR Toolbox<br>for Grouping Chemicals<br>into Categories<br>Developed by LMC, Bulgaria |
| Documents                                                                                                    | daphnia                      | 9 10                              | 11                          | 12 13 ^                                                                                                    |
| ▲ Document 1     ▲ Document 1     ▲ Alphatic amines     ▲ Select from: Alphatic amines     ▼ Enter GF(TA) with 11 chemicals, 11 data     ▲ ▼ Enter GF(TA) with 11 chemicals, 11 data          ◎ C free GF(TA) with 11 chemicals, 11 data          ◎ C free GF(TA) with 11 chemicals, 11 data                                                                                                    | Structure                    | HgC                               | 4/ 0,0 M                    | 2 H3C H3C H3C                                                                                                |
| 2                                                                                                    | Ecotoxicological Information |                                   |                             |                                                                                                    |
|                                                                                                    | Aquatic Toxicity AW SW       |                                   |                             |                                                                                                    |
|                                                                                                    | + Behavior (7/3              | )                                 |                             | M: >20-                                                                                                    |
|                                                                                                    | + Immobilisation (1/         | )                                 |                             |                                                                                                    |
|                                                                                                    | Intoxication                 |                                   |                             |                                                                                                    |
|                                                                                                    |                              |                                   |                             |                                                                                                    |
|                                                                                                    | 24 n                         |                                   |                             |                                                                                                    |
|                                                                                                    | Arthropoda (arthropoda)      |                                   |                             |                                                                                                    |
|                                                                                                    | Branchiopoda (hranchiopods)  |                                   |                             |                                                                                                    |
|                                                                                                    | Daphnia magna (10/1          | ) M: >8.3 ma/L                    |                             | M: >180 ppm M: 20 (8                                                                                         |
|                                                                                                    | 48 h                         |                                   |                             |                                                                                                    |
|                                                                                                    | Animalia (animals)           |                                   |                             |                                                                                                    |
|                                                                                                    | Arthropoda (arthropods)      |                                   |                             |                                                                                                    |
|                                                                                                    | Branchiopoda (branchiopods)  |                                   |                             |                                                                                                    |
|                                                                                                    | Daphnia magna (10/1          | ) M: 1.9 (1.5+2.4) mg/L           |                             | M: 9.4 (                                                                                                    |
|                                                                                                    | + EC50/ (1/                  | )                                 |                             |                                                                                                    |
|                                                                                                    | E IC50 (2/                   | )ig/L                             |                             |                                                                                                    |
|                                                                                                    | (3/                          | ,                                 |                             |                                                                                                    |
|                                                                                                    | (3/<br>EE L C 100 (3/        |                                   |                             |                                                                                                    |
|                                                                                                    | NOEL (1/                     |                                   |                             | M: 180 ppm                                                                                                   |
|                                                                                                    | + Mortality (15/10           | ) M: 5.15 mg/L                    |                             | M: 278 mg/L M: >20-                                                                                          |
|                                                                                                    | + Reproduction (1/           | )                                 |                             |                                                                                                    |
| The row                                                                                                    | with defined endp            | oint is high                      | lighted                     | · · · · · · · · · · · · · · · · · · ·                                                                        |
|                                                                                                    |                              |                                   |                             | ×                                                                                                    |
| 19                                                                                                    |                              |                                   |                             | ~                                                                                                    |

### Phase II: Extension Category & Data gap filling

Step 1: Category definition

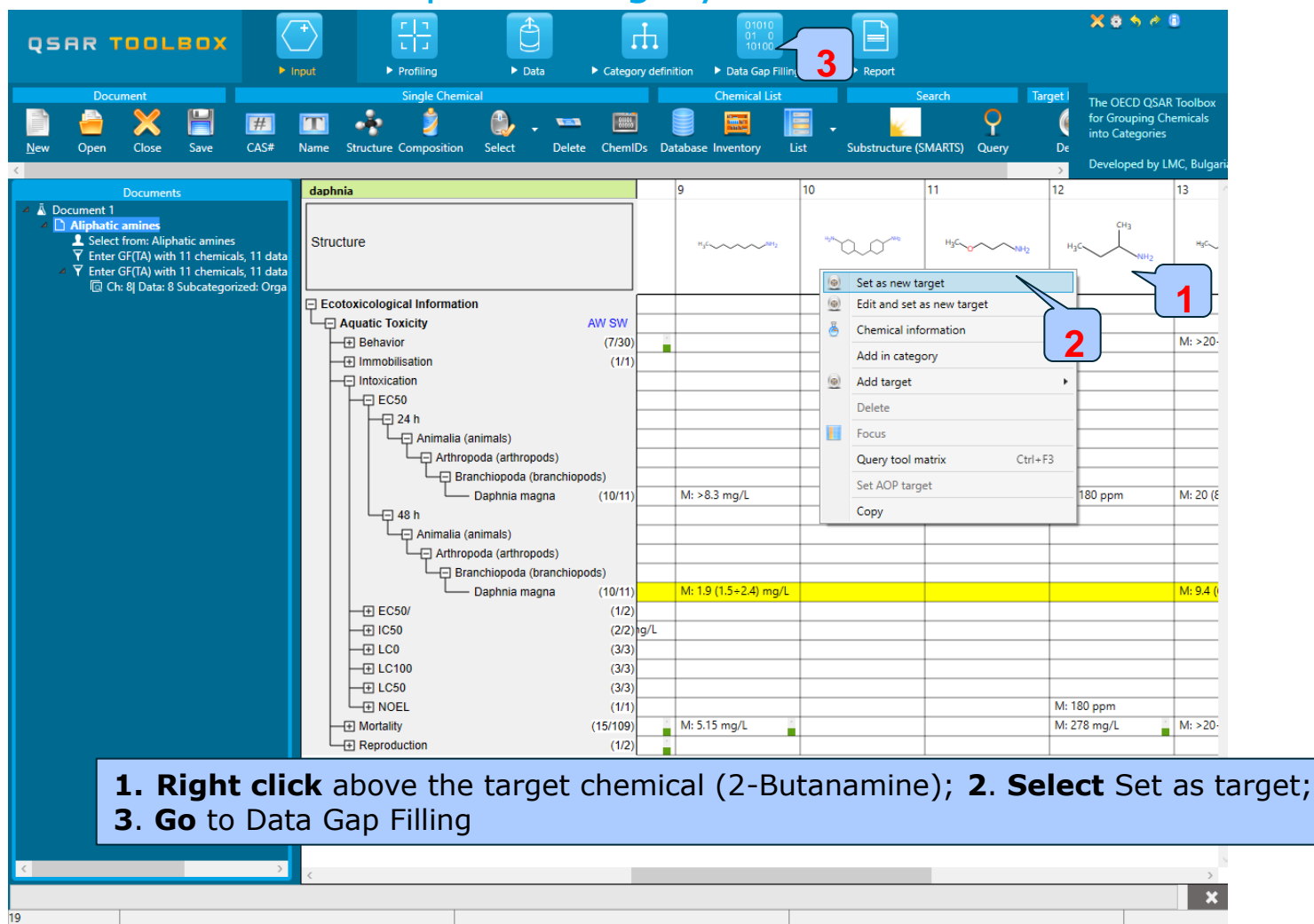

| QSAR TOOLBOX                                                                                                    | Input     ▶ Profiling     ▶ Data     ▶ Cata                                                                                                    | tegory definition                 | X 0 5 6 0                                                          |
|----------------------------------------------------------------------------------------------------|----------------------------------------------------------------------------------------------------|-----------------------------------|--------------------------------------------------------------------|
| Gap Filling Work                                                                                                    | flow                                                                                                    |                                   | The OECD QSAR Toolbox<br>for Grouping Chemicals<br>into Categories |
| Trend analysis Read across (Q)SAR Standardized                                                                                                    | Automated                                                                                                    |                                   | Developed by LMC, Bulgaria                                         |
| Documents  Document 1  Aliphatic amines  Select from: Aliphatic amines  F Enter GF(TA) with 11 chemicals, 11 data poin  F Enter GF(TA) with 11 chemicals, 11 data poin    | Filter endpoint tree Structure                                                                                                    | 1 [target]                        | Ŷ.                                                                 |
| Control Control C | Contraction Contraction Contr | W                                 |                                                                    |
|                                                                                                    | Branchiopoda (branchiopoda)                                                                                                    | 1/1) M: 180 ppm<br>1/6) M: 20 ppm |                                                                    |
| Only chemical relevant At this position: Select a cell with a rigid (bold) path                                                                                                    |                                                                                                    |                                   |                                                                    |
| The target ch                                                                                                    | emical 2-Butanamine i                                                                                                    | s loaded in new data matrix       |                                                                    |
|                                                                                                    | c                                                                                                    |                                   | ~                                                                  |
| 1                                                                                                    |                                                                                                    |                                   | ×                                                                  |

- The ECOSAR strict category is used to define an broader category used in further analysis.
- The same endpoint: EC 50 48h *D.magna* will be predicted as with the predefined category

- Define ECOSAR category
- Before defining the category, the following databases related to the predicted endpoint are selected:

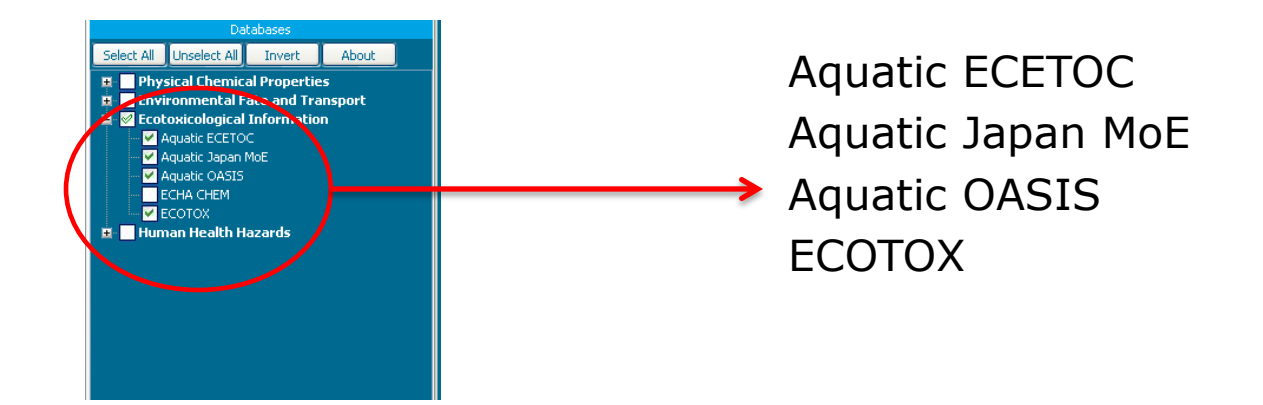

### Phase II: Extension Category & Data gap filling Step 1: Category definition/Defining ECOSAR (strict)

|                                                                                                    | Input Profiling                                                                                                    | ► Data ► Cate | egory definition Da | 01010<br>01 0<br>10100<br>ata Gap Filling | ► Report        |                                                                    |
|----------------------------------------------------------------------------------------------------|----------------------------------------------------------------------------------------------------|---------------|---------------------|-------------------------------------------|-----------------|--------------------------------------------------------------------|
| Categorize                                                                                                    |                                                                                                    |               |                     |                                           |                 | The OECD QSAR Toolbox<br>for Grouping Chemicals<br>into Categories |
| Define Define with metabolism Subcategorize Co                                                                                                    | mbine                                                                                                    |               |                     |                                           |                 | Developed by LMC, Bulgari                                          |
| Documents                                                                                                    | Filter endpoint tree                                                                                                    |               | 1 [target]          |                                           |                 | · · · · · · · · · · · · · · · · · · ·                              |
| Occuments     Aquatic toxicity classification by ECOSAR     Options ▲     f Select All Unselect All Invert     Estrogen Receptor Binding     Hydrolyss half-life (Ka, pH 7)(Hydrowin)     Hydrolyss half-life (Ka, pH 8)(Hydrowin)     Hydrolyss half-life (Kb, pH 7)(Hydrowin)     Hydrolyss half-life (Kb, pH 7)(Hydrowin)     Hydrolyss half-life (Kb, pH 7)(Hydrowin)     Hydrolyss half-life (Kb, pH 7)(Hydrowin)     Hydrolyss half-life (Kb, pH 7)(Hydrowin)     Hydrolyss half-life (Kb, pH 8)(Hydrowin)     Hydrolyss half-life (Kb, pH 7)(Hydrowin)     Hydrolyss half-life (Kb, pH 7)(Hydrowin)     Toxic hazard classification b     Toxic hazard classification b     Toxi | Structure<br>Ecotoxicological Information<br>Aquatic Toxicity<br>Intoxication<br>Aquatic Toxicity<br>Intoxication<br>Arthropoda<br>Branch<br>Branch<br>Branch<br>Branch<br>Branch<br>Branch<br>Branch<br>Branch<br>Branch<br>Branch<br>Branch<br>Branch<br>Branch<br>Branch<br>Branch<br>Branch<br>Branch<br>Branch |               | Up<br>Up            | Reset                                     | - C ×           |                                                                    |
| Keratinocyte gene expression<br>Oncologic Primary Classification                                                                                                    |                                                                                                    |               | ·                   | · · · · · ·                               |                 |                                                                    |
| Protein binding alerts for Chromosomal ab                                                                                                    |                                                                                                    |               |                     | 0                                         | OK Cancal       | - 4                                                                |
| Protein binding alerts for skin sensitization<br>Protein binding alerts for skin sensitization                                                                                                    |                                                                                                    |               |                     |                                           |                 |                                                                    |
| I. Highlight "     Select Strict. 4                                                                                                    | Aquatic toxicit<br>. <b>Click</b> OK                                                                                                    | y classific   | cation by           | / ECOS                                    | AR"; <b>2</b> . | Click Define; 3.                                                   |

### Phase II: Extension Category & Data gap filling Step 1: Category definition/Defining ECOSAR (strict)

| QSAR TOOLBOX                                                                                                    | → Frifing → Data → Catego | bry definition > Data Gap Filling > Report                                                         | X 8 ち 4 8                                                                                     |
|----------------------------------------------------------------------------------------------------|---------------------------|----------------------------------------------------------------------------------------------------|-----------------------------------------------------------------------------------------------|
| Categorize                                                                                                    |                           |                                                                                                    | The OECD QSAR Toolbox<br>for Grouping Chemicals<br>into Categories<br>Developed by LMC, Bulga |
| <ul> <li>Documents</li> </ul>                                                                                                    | Filter endpoint tree      | 1 [target] 2                                                                                       | 4 5                                                                                           |
| Documents           Options =           Image: Comparison of the second of the second of the se | Structure                 | сн <sub>3</sub><br>н <sub>3</sub> с, , , м <sub>12</sub><br>к<br>s found.<br>ОК<br>1<br>M: 180 ppm |                                                                                               |
| DAT BOYENES (Jenicos and hongenous<br>DAT scheme<br>DNA alerts for AMES by OASIS<br>DNA alerts for CA and NNT by OASIS<br>Eye irritation/corrosion Exclusion rules by<br>Eye irritation/corrosion Inclusion rules by I<br>in vitro mutagenicity (Ames test) alerts b                                                                                                    | 1. Information t          | hat 370 analo                                                                                      | gs are found. Click OK                                                                        |
| in vivo mutagenicity (Micronucleus) alerts<br>Kentinocyte gene expression<br>Oncologic Pirmary Cassification<br>Protein binding alerts for Chromosomal ab<br>Protein binding alerts for skin sensitization<br>Protein binding alerts for skin sensitization<br>Protein Binding Potency h-CLAT<br>Respiratory sensitisation                                                                                                    | 2                         |                                                                                                    | >                                                                                             |

×

### Phase II: Extension Category & Data gap filling Step 1: Category definition/<u>Reading data</u>

- The Toolbox will now retrieve those chemicals that have the same ECOSAR functionality as the target compound.
- The Toolbox automatically request the user to select the endpoint that should be retrieved.
- The user can either select the specific endpoint or by default choose to retrieve data on all endpoints (see below).

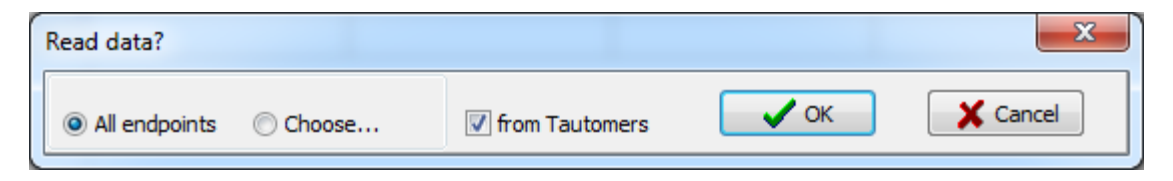

 In this example, as only databases are selected that contain information for aquatic toxicity endpoint, both options give the same results.

### Phase II: Extension Category & Data gap filling Step 1: Category definition/<u>Reading data</u>

The system automatically gives indication for the number of gather experimental data points

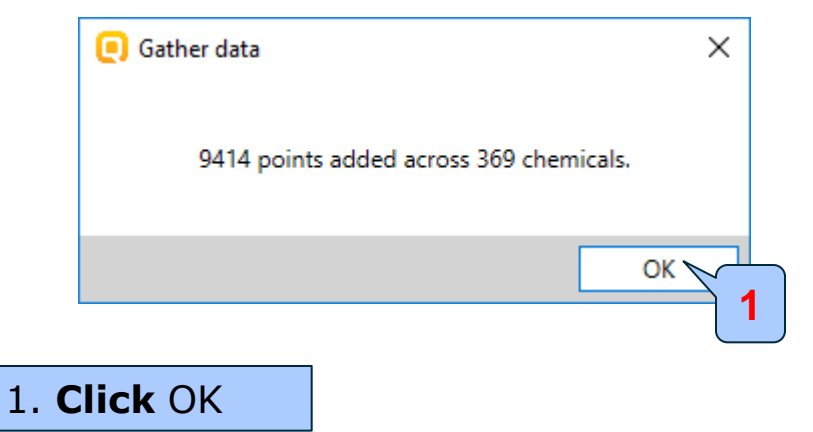

# Outlook

- Background
- Category evaluation overview
  - <u>Phase I.</u> Evaluation of Category & Data Gap Filling
  - <u>Phase II.</u> Extension of the Category& Data gap Filling
    - <u>Step 1:</u> Category definition
    - <u>Step 2</u>: Navigate to the target endpoint this is already done, so it is skipped

# Outlook

- Background
- Category evaluation overview
  - <u>Phase I.</u> Evaluation of Category & Data Gap Filling
  - <u>Phase II.</u> Extension of the Category& Data gap Filling
    - <u>Step 1:</u> Category definition
    - <u>Step 2</u>: Navigate to the target endpoint
    - <u>Step 3:</u> Data Gap Filling

### Phase II: Extension Category & Data gap filling Step 3: Data Gap Filling

| QSAR TOOLEOX                                                                                                    | hrofiling + Data + Category definition + Data | Gap Filling | ort               |            |                 |            |                        |               | Xof                                |                                         |
|----------------------------------------------------------------------------------------------------|-----------------------------------------------|-------------|-------------------|------------|-----------------|------------|------------------------|---------------|------------------------------------|-----------------------------------------|
| Gap Filling Workflow                                                                                                  |                                               |             |                   |            |                 |            |                        |               | The OECE<br>for Group<br>into Cate | QSAR Toolbox<br>ing Chemicals<br>gories |
| Irend analysis Read across (Q)SAR Standardized Au                                                                     |                                               |             |                   |            | -               | 1          |                        | -             | Develope                           | d by LMC, Bulgaria                      |
| Document 1     Search chemical     Document 2     Cess 97530     Document 3     D Aliphatic amines                    | Filter endpoint tree Structure                |             | 13                |            | 15<br>• • • • × |            | ноон                   | 18<br>8rර     | na<br>Storofe                      | 20                                      |
| Y Enter GF(TA) with 11 chemicals, 11 data points                                                                      | Ecotoxicological Information                  |             |                   |            |                 |            |                        |               |                                    |                                         |
| Y Enter GF(TA) with 11 chemicals, 11 data points<br>Ch: 8I Data: 7 Subcategorized: Organic functional groups (nested) | Aquatic Toxicity AW SW                        |             |                   |            |                 |            |                        |               |                                    |                                         |
| 4 2 Select from: Aliphatic amines                                                                                     | Accumulation (11/2                            | 3)          |                   |            |                 |            |                        |               |                                    |                                         |
| Aquatic toxicity classification by ECOSAR                                                                             | + Avoidance (4/                               | 4)          |                   | M: 10 mg/l |                 | M: 10 mg/l |                        |               |                                    |                                         |
|                                                                                                    | Biochemistry (27/28                           | 0)          |                   |            |                 |            |                        |               |                                    | _                                       |
|                                                                                                    | - Cell(s) (15/3                               | 5)          | M: 500÷8E+03 mg/L |            |                 |            |                        |               |                                    |                                         |
|                                                                                                    | Development (30/11                            | B)          |                   |            |                 |            |                        |               |                                    |                                         |
|                                                                                                    | Ecosystem Process (1/                         | 4)          |                   |            |                 |            |                        | M: 1+102 mg/L |                                    |                                         |
|                                                                                                    | + Enzyme(s) (16/15                            | 5)          |                   |            |                 |            |                        |               |                                    |                                         |
|                                                                                                    | Feeding Behavior (13/3                        | B)          |                   |            | M: 435 mg/L     |            |                        |               |                                    |                                         |
|                                                                                                    | + Genetics (22/36                             | 0)          |                   |            |                 |            |                        | Mi 1 mg/l     |                                    |                                         |
|                                                                                                    | Growth Inhibition (32/6                       | 1)          |                   |            |                 |            |                        | Wi: T mg/L    |                                    |                                         |
|                                                                                                    | Histology (19/7                               | 8)          |                   |            |                 |            |                        |               |                                    |                                         |
| <ul> <li>Data Gap Filling Settings</li> </ul>                                                                         | + Hormone(s) (9/9                             | 3)          |                   |            |                 |            |                        |               |                                    |                                         |
|                                                                                                    | Immobilisation (36/3                          | 7)          |                   |            |                 |            |                        |               |                                    |                                         |
| ✓ Only endpoint relevant                                                                                              | + Immunological (3/                           | 3)          |                   |            |                 |            |                        |               |                                    |                                         |
| At this position                                                                                                    |                                               | 3)          |                   |            |                 |            |                        |               |                                    |                                         |
| At this position.                                                                                                    |                                               |             |                   |            |                 |            |                        |               |                                    |                                         |
| Select a cell with a rigid (bold) path<br>Automated workflows                                                         |                                               |             |                   |            |                 |            |                        |               |                                    | M- 06 (90 - 10)                         |
| Standardized workflows 1                                                                                              |                                               | D)          |                   |            |                 |            |                        |               |                                    | 101: 30 (03+10)                         |
|                                                                                                    | Animalia (animals)                            |             |                   |            |                 |            |                        |               |                                    |                                         |
|                                                                                                    | Arthropoda (arthropods)                       |             |                   |            |                 |            |                        |               |                                    |                                         |
|                                                                                                    | Branchiopoda (branchiopods)                   |             |                   |            |                 |            |                        |               |                                    |                                         |
|                                                                                                    | Ceriodaphnia dubia (4/                        | 6)          |                   |            |                 |            |                        |               |                                    |                                         |
|                                                                                                    | Daphnia magna (59/6                           | B)          |                   |            |                 |            | M: 25.2 (19.6+31.7) pp | on            |                                    |                                         |
|                                                                                                    | Daphnia pulex (1/                             | 2)          |                   |            |                 |            |                        |               |                                    |                                         |
|                                                                                                    | Insecta (insects) (1/                         | 1)          |                   |            |                 |            |                        |               |                                    |                                         |
|                                                                                                    | H Maiacostraca (1/                            | 1)          |                   |            | -               |            |                        |               |                                    | M: 12 (1+14)                            |
|                                                                                                    | TH Mollusca (molluscs mollusks) (2/           | 5)          |                   |            |                 |            |                        |               |                                    | mi 62 (1±14)                            |
|                                                                                                    | T f f 2 h (1/                                 | 1)          |                   |            |                 |            |                        |               |                                    |                                         |
|                                                                                                    |                                               | 21          |                   |            |                 |            |                        |               |                                    |                                         |

#### 1. Select Trend analysis

### Phase II: Extension Category & Data gap filling Step 3: Data Gap Filling

| Possible data inconsistency                                                                                                    | ×         |
|----------------------------------------------------------------------------------------------------|-----------|
| <ul> <li>✓ Native scale/unit</li> <li>✓ mg/L (35 data; 35 chemicals)</li> <li>✓ mol/L (4 data; 4 chemicals)</li> <li>✓ ppb (5 data; 5 chemicals)</li> <li>✓ ppm (21 data; 14 chemicals)</li> <li>✓ µM (1 data; 1 chemicals)</li> <li>✓ µg/L (2 data; 1 chemicals)</li> </ul> |           |
| Gap filling scale/unit<br>I log(1/mol/L)<br>mg/L<br>mol/L<br>ppb<br>ppm<br>µM<br>µg/L                                                                                                    |           |
| Data 42/68; Chemicals 41/59                                                                                                    |           |
|                                                                                                    | OK Cancel |

The user will be informed If there is different experimental data. Click OK

### Phase II: Extension Category & Data gap filling Step 3: Data Gap Filling

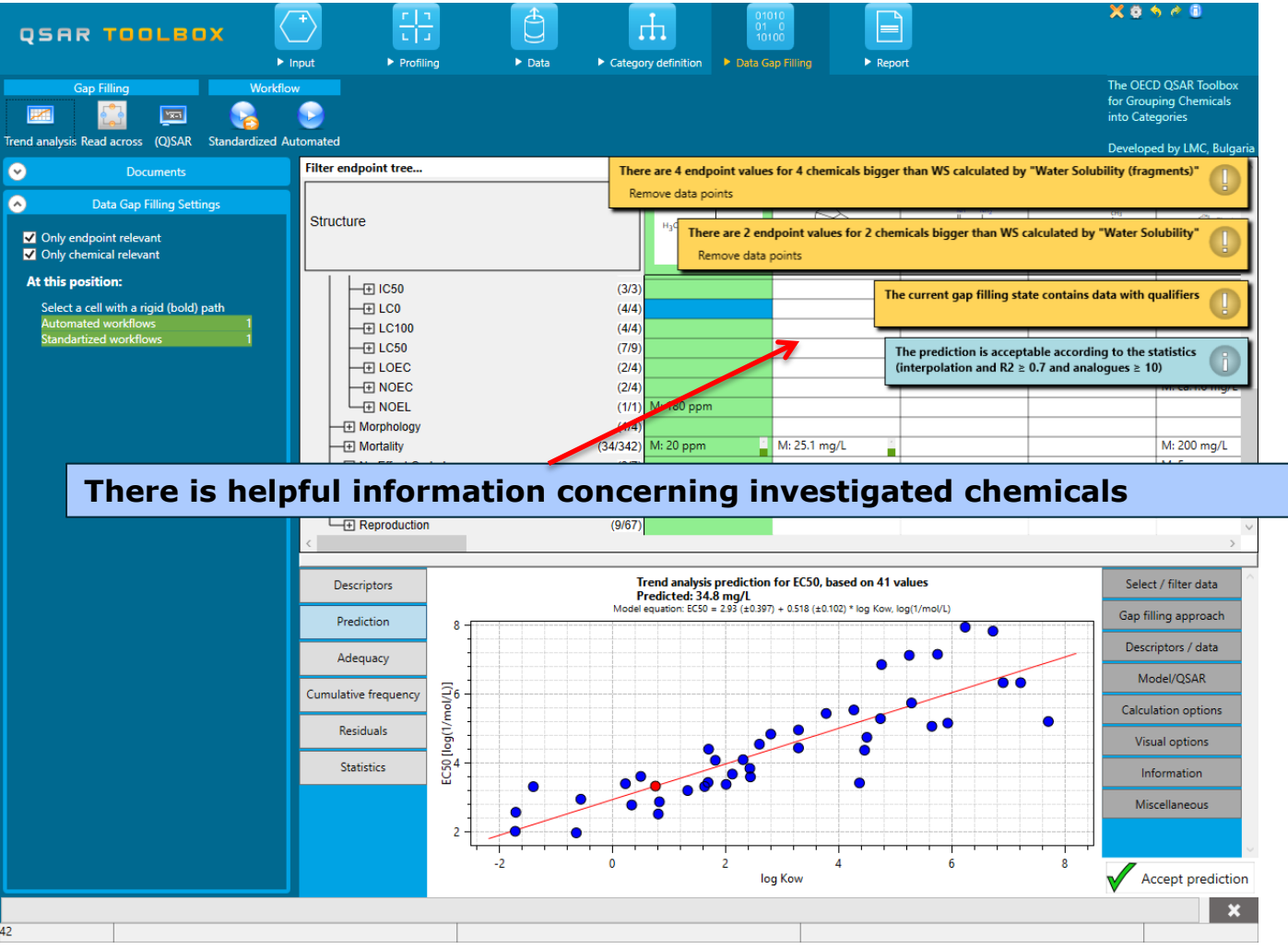

The OECD QSAR Toolbox for Grouping Chemicals into Categories

#### Phase II: Extension Category & Data gap filling Step 3: Data Gap Filling/<u>Subcategorize by Water solubility</u>

|                                                                                                    | Ima     > Data     > Category definition     > Data Sas Films     > Report                                                                                                    | × • • • •                                                          |
|----------------------------------------------------------------------------------------------------|----------------------------------------------------------------------------------------------------|--------------------------------------------------------------------|
| Gap Filling Workflow                                                                                                    |                                                                                                    | The OECD QSAR Toolbox<br>for Grouping Chemicals<br>into Categories |
| rend analysis Read across (Q)SAR Standardized Automated                                                                                                    | Filter endpoint tree                                                                                                    | Developed by LMC, Bulga                                            |
| Document 1                                                                                                    | Remove data points                                                                                                    |                                                                    |
| # CaS: 97530<br>Document 3<br>Document 3                                                                                                    | Structure                                                                                                    | y "Water Solubility (fragments)"                                   |
| <ul> <li>▼ Enter GF(TA) with 11 chemicals, 11 data points</li> <li>▼ Enter GF(TA) with 11 chemicals, 11 data points</li> <li>□ Ch: 8] Data: 7 Subcategorized: Organic functional groups (nested)</li> <li>\$ select from: Alitybatic amines</li> </ul> | Image: Constraint of the current gap filling state         Image: Constraint of the current gap filling state           Image: Constraint of the current gap filling state         Image: Constraint of the current gap filling state           Image: Constraint of the current gap filling state         Image: Constraint of the current gap filling state | ate contains data with qualifiers                                  |
| Gauge Torin Approace unimed to a sufficiation by ECOSAR      Aquatic toxicity classification by ECOSAR      Tenter GF(TA) with 42 chemicals, 42 data points                                                                                            | DLOEC         (2/4)         M: >224-236 mg/L         The prediction is acception in the prediction is acception in the prediction is acception.           ID NOEC         (2/4)         M: >0.64+0.96 mg/L         The prediction is acception.           ID NOEL         ID NOEL         ID NOEL         ID NOEL                                             | table according to the statistics<br>£ 0.7 and analogues ≥ 10)     |
|                                                                                                    | Select water solubility calculators                                                                                                    |                                                                    |
| 2                                                                                                    | Water Solubility Exp Water Solubility Water Solubility                                                                                                    |                                                                    |
| ,                                                                                                    | Mit 11.7 mg/L                                                                                                    |                                                                    |
| ☑         Only endpoint relevant           ☑         Only chemical relevant                                                                                                    |                                                                                                    |                                                                    |
| At this position:                                                                                                    | nalysis prediction for EC50, based on 41 values<br>ed: 34.8 mg/L                                                                                                    | Select / filter data                                               |
| Select a cell with a rigid (bold) path Automated workflows 1                                                                                                    | n: ECS0 = 2.93 (±0.397) + 0.518 (±0.102) * log Kow, log(1/ma/L)                                                                                                    | Subcategorize                                                      |
| Standardized workflows 1                                                                                                    |                                                                                                    | Mark chemicals by WS                                               |
|                                                                                                    | Cum                                                                                                    | Mark chemicals by descriptor value                                 |
|                                                                                                    |                                                                                                    | Mark outliers                                                      |
|                                                                                                    |                                                                                                    | Filter points by test conditions                                   |
|                                                                                                    |                                                                                                    | Mark focused chemical                                              |
|                                                                                                    |                                                                                                    | Remove marked data                                                 |
|                                                                                                    | -2 -1 0 1 2 3 4 5 6 7 8<br>logKow                                                                                                    | Accept prediction                                                  |

Click Mark chemical by WS; 2. Select Water solubility (fragments);
 Click OK. 4. The same steps will be reproduced if you click on the link available in the notifying helper

### Phase II: Extension Category & Data gap filling Step 3: Data Gap Filling/<u>Subcategorize by Water solubility</u>

| SAR TOOLBOX                                                                                                    | Poput ► Profiling ► Data ► Catego                                        | y definition > Data Gap Filling > R                                                                                     | eport       | X 🕈 🛧 🦄 🖉 🗊<br>The OECD QSAR Toolbox<br>for Grouping Chemicals |
|----------------------------------------------------------------------------------------------------|--------------------------------------------------------------------------|----------------------------------------------------------------------------------------------------|-------------|----------------------------------------------------------------|
| d analyzic Pand accord (O)SAR Standardized Au                                                                                                    | <b>W</b>                                                                 |                                                                                                    |             | into Categories                                                |
| Documents                                                                                                    | Filter endpoint tree                                                     | 1 [target] 2                                                                                                    | 5 9         | Developed by LMC, Bulgari<br>11                                |
| nines<br>rom: Aliphatic amines<br>F(TA) with 11 chemicals, 11 data points<br>F(TA) with 11 chemicals, 11 data points                                                  | Structure                                                                |                                                                                                    |             |                                                                |
| El Data: 8 Subcategonzed: Organic functional gro<br>iom: Aliphatic amines<br>atic toxicity classification by ECOSAR<br>Enter GF(TA) with 42 chemicals, 42 data points |                                                                          |                                                                                                    |             |                                                                |
|                                                                                                    | LOEC (2/4)     NOEC     Information                                      | ×                                                                                                    |             | M: >2.2                                                        |
|                                                                                                    | Worphology     Mortality     Marked 4 data point(s)     One Effect Coded | for 4 chemical(s)                                                                                                    |             | M: 200 mg/L<br>M: 5 ppm                                        |
| Data Gan Filling Sattings                                                                                                    | Population     Reproduction                                              | ок 2                                                                                                    | M: 110 mg/L | M: ca.9.6 mg/L                                                 |
| Only endpoint relevant                                                                                                    |                                                                          |                                                                                                    |             |                                                                |
| Only chemical relevant                                                                                                    | Descriptors Trend a<br>Predicte                                          | alysis prediction for EC50, based on 41 value<br>d: 34.8 mg/L<br>- 5550 = 202 (±0.207) + 0.518 (±0.102) * log Kow log(1 | es (mal/l)  | Subcategorize                                                  |
| At this position:                                                                                                    | Prediction 8                                                             | EC30 = 2.93 (20.397) + 0.310 (20.102) * 10g Kow, 10g(1)                                                                 |             | Mark chemicals by WS                                           |
| Select a cell with a rigid (bold) path Automated workflows 1                                                                                                    | Adequacy                                                                 |                                                                                                    | Mark        | hemicals by descriptor value                                   |
| Standartized workflows 1                                                                                                    | Cumulative frequency                                                     |                                                                                                    |             | Mark outliers                                                  |
|                                                                                                    | Residuals                                                                |                                                                                                    | • Filte     | r points by test conditions                                    |
|                                                                                                    | Statistics 0.4                                                           |                                                                                                    |             | Mark focused chemical                                          |
|                                                                                                    |                                                                          |                                                                                                    |             | Mark focused points                                            |
|                                                                                                    | 2                                                                        |                                                                                                    |             | Remove marked data                                             |
|                                                                                                    |                                                                          |                                                                                                    |             | Class suisting mandes                                          |

### Phase II: Extension Category & Data gap filling Step 3: Data Gap Filling/<u>Subcategorize by OFG(nested)</u>

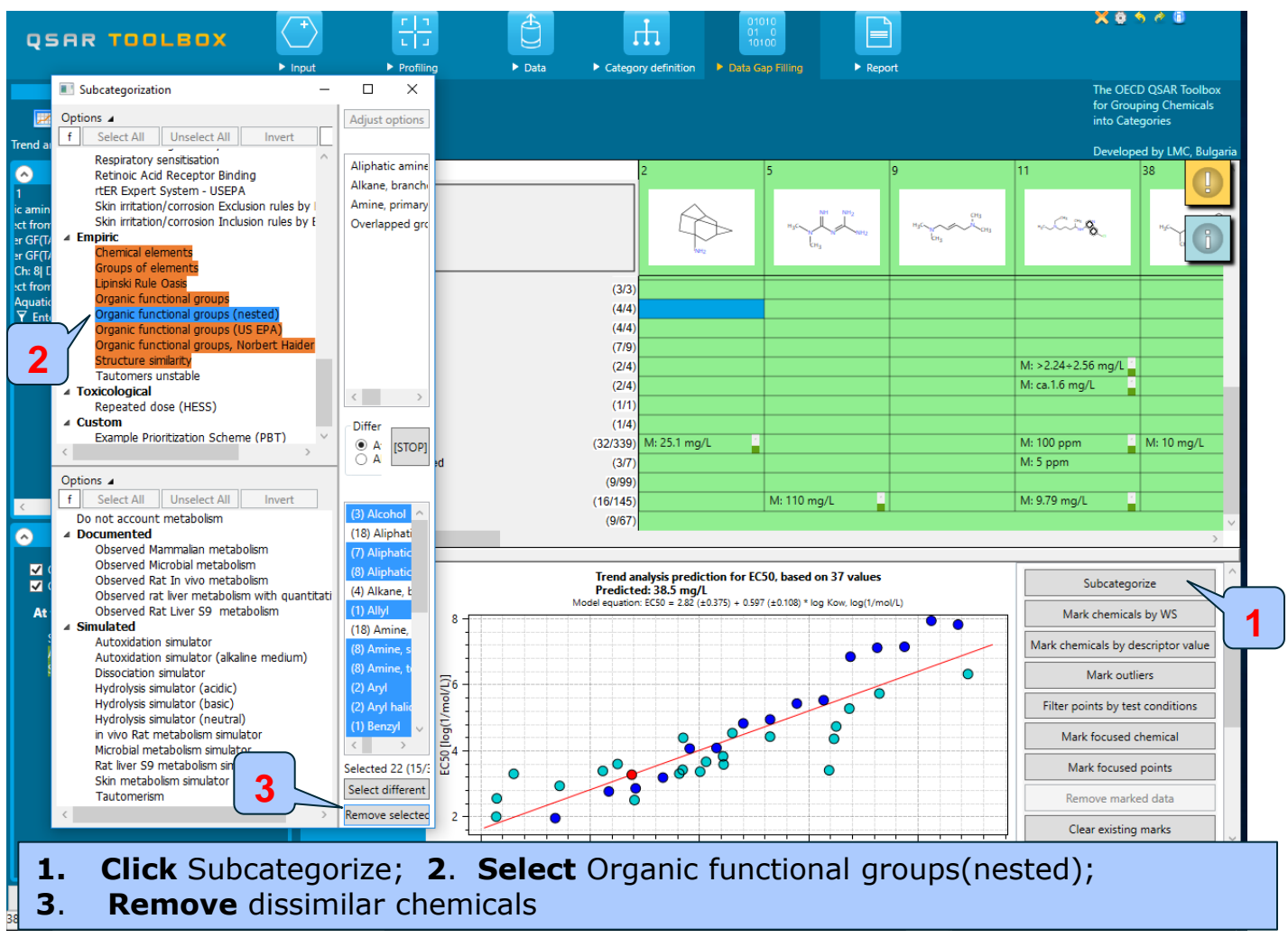

#### Phase II: Extension Category & Data gap filling Step 3: Data Gap Filling/<u>Subcategorize by Lipinski rules</u>

|                                                                                                    | t I I I I I I I I I I I I I I I I I I I                                     | Data     Category definition     Data Gap Filling     Ford     Category definition                                                                                                    | X 8 5 7 8                                                          |
|----------------------------------------------------------------------------------------------------|-----------------------------------------------------------------------------|----------------------------------------------------------------------------------------------------|--------------------------------------------------------------------|
| Subcategorization Options                                                                                                    | - 🗆 X                                                                       |                                                                                                    | The OECD QSAR Toolbox<br>for Grouping Chemicals<br>into Categories |
| Tren f Select All Unselect All Invert                                                                                                    | Abou                                                                        |                                                                                                    | Developed by LMC, Bulgari                                          |
| Chemical element     Chemical element     Tr G     Lipinski Rule Oass                                                                                                    | R Bioavailable                                                              | 94 101 128 134                                                                                                    | 177 <b>()</b>                                                      |
| ah: Organic functional groups<br>Organic functional groups (nested)<br>Organic functional groups (US EPA)<br>Organic functional groups, Norbert Haider (<br>Structure smlarity<br>Tautomers unstable                                                                 | check                                                                       | - Daphnia magna (15/16) M: 0.0036 (0.0022+0.00 M: 0.015 (0.013+0.019) M: 0.026 (0.018+0.036 (1/1))<br>(1/1) (1/1) (1/ | 0.011+0.019) M: 1.6 (1.2+2) r<br>×                                 |
| Toxicological     Repeated dose (HESS)      Options      f Select All Unselect All Invert     Do not account metabolism     Observed Mammalian metabolism                                                                                                    | Differ fn     At k     IsroP     (11) Bioavailable     (4) Not bioavailable | File           Image: Specific system         Image: Specific system <thimage: specific="" system<="" th="">         Image: Specific sys</thimage:>                                                                                                    | 0 M: 2.17 mg/L                                                     |
| Observed Microbial metabolism     Observed Rat In vivo metabolism     Observed Rat In vivo metabolism     Observed Rat Liver S9 metabolism     Simulated     Autoxidation simulator     Autoxidation simulator     Autoxidation simulator     Autoxidation simulator | ative c                                                                     | Save to smi<br>Predicted: 79.1 mg/L<br>Model equation: ECS = 231 (40272) + 0.857 (±0.0694) * log Kow, log(1/mol/L)                                                                                                    | OK<br>Select / filter data                                         |
| Hydrolysis simulator (acidic)                                                                                                    |                                                                             |                                                                                                    | Subcategorize                                                      |
| Hydrolysis simulator (basic)<br>Hydrolysis simulator (neutral)                                                                                                    | Selected 4 (11/15)                                                          |                                                                                                    | Mark chemicals by WS                                               |
| in vivo Rat metabolism simulator                                                                                                    | Remove selected                                                             | Mark                                                                                                    | chemicals by descriptor value                                      |
|                                                                                                    | Reciduals E                                                                 |                                                                                                    | Mark outliers                                                      |
|                                                                                                    | Desiduais () 60]                                                            |                                                                                                    | ter points by test conditions                                      |
|                                                                                                    | Statistics                                                                  |                                                                                                    | Mark focused chemical                                              |
|                                                                                                    | 2                                                                           |                                                                                                    | Mark focused points                                                |

Chemicals with very long chain could be removed from the category due to their non-bioavailability. **1**. **Select** Lipinski rules; **2**. **Double click** to see "Not- bioavailable" chemicals; **3**. **Close** the appeared window; **4**. **Remove** dissimilar chemicals

### Phase II: Extension Category & Data gap filling Step 3: Data Gap Filling/<u>Prediction result</u>

| QSAR TOOLBOX                                                                                                    | + rin                | g ▶ Data        | ► Catego         | Dry definition                  | ap Filling > Rep                        | ort                    | X 0 1                                   | h ∉ 0                                      |
|----------------------------------------------------------------------------------------------------|----------------------|-----------------|------------------|---------------------------------|-----------------------------------------|------------------------|-----------------------------------------|--------------------------------------------|
| Gap Filling Workflo                                                                                                    | w<br>v<br>utomated   |                 |                  |                                 |                                         |                        | The OEC<br>for Group<br>into Cate       | D QSAR Toolbox<br>bing Chemicals<br>gories |
| Documents                                                                                                    | Filter endpoint tree |                 |                  | 1 [target]                      | 92                                      | 128                    | 177                                     | 180                                        |
| iphatic amines<br>icity classification by ECOSAR<br>F(TA) with 42 chemicals, 42 data points<br>381 Data: 32 Eliter by WG: Weater Solubility (fearment | Structure            |                 |                  | H <sub>3</sub> C                | 496~~~~~~~~~~~~~~~~~~~~~~~~~~~~~~~~~~~~ | Hg6                    | HgG~~~~~~~~~~~~~~~~~~~~~~~~~~~~~~~~~~~~ | %~ ()                                      |
| Ch: 16  Data: 16 Subcategorized: Organic functional g                                                                                                 |                      | L Daphnia magna | (11/12)          |                                 | M: 0.5 (0.4÷0.61) mg/L                  | M: 0.026 (0.018÷0.036) | M: 1.6 (1.2÷2) mg/L                     | M: 1.9 (1.5÷2.4)                           |
| Ch: 12  Data: 12 Subcategorized: Lipinski Rule (                                                                                                    |                      |                 | (1/1)            |                                 |                                         |                        |                                         |                                            |
|                                                                                                    | - ⊕ LC50             |                 | (1/1)            |                                 |                                         |                        |                                         |                                            |
|                                                                                                    | L → NOEL             |                 | (1/1)            | M: 180 ppm                      | 14 0 0 11 1                             | 14.10                  | M 0.17 //                               | 14 21 /                                    |
|                                                                                                    | H No Effect Cod      | ed              | (12/89)<br>(2/6) | WI: 2/8 mg/L                    | M: 5 ppm                                | M: 10 mg/L<br>M: 5 ppm | M: 2.17 mg/L                            | M: 31 mg/L                                 |
|                                                                                                    | - + Physiology       |                 | (4/28)           |                                 |                                         |                        |                                         |                                            |
|                                                                                                    | Population           |                 | (5/29)           |                                 |                                         | M: 1.28 mg/L           |                                         | M: 0.937 mg/L                              |
|                                                                                                    | Terrestrial Toxici   | /<br>ty         | (7/28)           |                                 |                                         |                        | M: 1 mL                                 | M: 2 %                                     |
|                                                                                                    | 🛨 Human Health Hazar | ds              |                  |                                 |                                         |                        |                                         |                                            |
| Data Gan Filling Settings                                                                                                    | Profile              |                 |                  |                                 |                                         |                        |                                         |                                            |
|                                                                                                    | <                    |                 |                  |                                 |                                         |                        |                                         | ,                                          |
| <ul> <li>Only endpoint relevant</li> <li>Only chemical relevant</li> </ul>                                                                            | Descriptors          |                 | Trend a          | nalysis prediction for EC       | 50 values                               |                        | Select / filter                         | data                                       |
| At this position:                                                                                                    | Prediction           | ·····           | Model equatio    | n: EC50 = 2.34 (±0.324) + 0.834 | 8 (± 1 , log(1/m                        | ol/L)                  | Subcatego                               | rize                                       |
| Select a cell with a rigid (bold) path<br>Automated workflows 1                                                                                       | Adequacy             | 6               |                  |                                 |                                         |                        | Mark chemical                           | by WS                                      |
| Standartized workflows 1                                                                                                    | Cumulative frequency |                 |                  |                                 |                                         | •                      | Mark chemicals by de                    | scriptor value                             |
|                                                                                                    | Residuals            | Ĕ               |                  |                                 |                                         |                        | Mark outli                              | ers                                        |
|                                                                                                    |                      | 614<br>10       |                  | •                               |                                         |                        | Filter points by test                   | t conditions                               |
|                                                                                                    | Statistics           | EG.             | -                | •                               |                                         |                        | Mark focused o                          | hemical                                    |
|                                                                                                    |                      |                 | •                |                                 |                                         |                        | Mark focused                            | points                                     |
|                                                                                                    |                      |                 |                  |                                 |                                         |                        | Remove marke                            | ed data                                    |
|                                                                                                    | 1. 1.                | 0               |                  | 1 2                             | 3                                       | 4 5                    | Accept p                                | prediction                                 |
| Pr                                                                                                    | rediction i          | result is /     | 7.8              | mg/I.                           |                                         |                        |                                         | ×                                          |
| 12                                                                                                    |                      |                 |                  |                                 |                                         |                        |                                         |                                            |

The OECD QSAR Toolbox for Grouping Chemicals into Categories

#### Phase II: Extension Category & Data gap filling Step 3: Data Gap Filling/<u>Accept the Prediction result</u>

| Gap Filling Workf                                                                                                    | Row<br>O<br>Automated                                                                                                    |                                                                                                    |                      |                                                                       |                                                                 | The OE<br>for Grou<br>into Cat                                                                                                    | CD QS/<br>uping (<br>tegorie                                           |
|----------------------------------------------------------------------------------------------------|----------------------------------------------------------------------------------------------------|----------------------------------------------------------------------------------------------------|----------------------|-----------------------------------------------------------------------|-----------------------------------------------------------------|----------------------------------------------------------------------------------------------------|------------------------------------------------------------------------|
| Documents  phatic amines icity classification by ECOSAR FTA) with 42 chemicals 42 data points                                                                   | Filter endpoint tree Structure                                                                                                    | 1 (                                                                                                    | H3C CH3              | 92<br><sup>H2C</sup> ~~~~~~~~~~~~~~~~~~~~~~~~~~~~~~~~~~~~             | 128                                                             | 177<br>нуснену                                                                                                    | 180 "                                                                  |
| 38  Data: 38 Filter by WS - Water Solubility (fragment<br>Dr. 16  Data: 16 Subcategorized: Organic functional<br>Ch: 12  Data: 12 Subcategorized: Lipinski Rule | Daphni     Daphni     LC0     Del     LC100     DEL     OEL     OEL     Officially     Physiology     Population     Sediment toxicity     Terrestrial Toxicity     Human Health Hazards | a magna (11/12)<br>(1/1)<br>(1/1)<br>(1/1)<br>(1/1)<br>(1/1)<br>(1/1)<br>(1/2/89)<br>(2/6)<br>(4/28)<br>Confirm<br>Are you sure you | 180 ppm<br>278 mg/L  | M: 0.5 (0.4+0.61) mg/L<br>M: 0.211 mg/L<br>M: 5 ppm<br>X<br>ediction? | M: 0.026 (0.018+0.036<br>M: 10 mg/L<br>M: 5 ppm<br>M: 1.28 mg/L | <ul> <li>M: 1.6 (1.2+2) mg/L</li> <li>M: 2.17 mg/L</li> <li>M: 2.17 mg/L</li> <li>M: 1 mL</li> </ul>                                                                                                    | M: 1<br>M: 3<br>M: 0                                                   |
| Data Gap Filling Settings                                                                                                    | Profile                                                                                                    |                                                                                                    | Yes                  | No                                                                    |                                                                 |                                                                                                    |                                                                        |
| Only chemical relevant At this position: Select a cell with a rigid (bold) path Automated workflows Standartized workflows 1                                    | Descriptors       Prediction       Adequacy       Cumulative frequency       Residuals       Statistics                                                                                  | Pr 2                                                                                                    | 234 (±0.324) + 0.838 | ((40.116)* log Kow log(1/m                                            | hol(L)                                                          | Select / http://www.select / http://www.select / http://www.select.com/select/select/s | Ir data<br>prize<br>Ils by V<br>lescript<br>liers<br>st conc<br>chemii |

Click on

1.

# Outlook

- Background
- Category evaluation overview
  - <u>Phase I.</u> Evaluation of Category & Data Gap Filling
  - <u>Phase II.</u> Extension of the Category& Data gap Filling
- Save the prediction result

# **Saving the prediction result**

- This functionality allow storing/restoring the current state of Toolbox documents including loaded chemicals, experimental data, profiles, predictions etc, on the same computer. The functionality is implemented based on saving the sequence of actions that led to the current state of the Toolbox document and later executing these actions in the same sequence in order to get the same result(s).
- Saving/Loading the file with TB prediction is shown on next screenshots

### **Saving the prediction result**

| OSAR Toolbox 4.0.0.28533 [Document 1]                                                                                                    |                                                                                                    | - 0 ×                                                             |
|----------------------------------------------------------------------------------------------------|----------------------------------------------------------------------------------------------------|-------------------------------------------------------------------|
| QSAR TOOLEOX                                                                                                    | Port Port Port Port Port Port Port Port                                                                                                    | X 9 5 2 8                                                         |
| Document       Image: December 2       Image: December 2       Image: Decemb | e Chemical List Search Target I<br>Name Structure Composition Select Delete ChemiDs Database Inventory List Substructure (SMARTS) Query De                                                                                                    | The OECD QSAR Toolbo<br>for Grouping Chemicals<br>into Categories |
| Documents     2       ent 1     hatic amines       Select from: Aliphatic amines     Aquatic toxicity classification by ECOSAR       * ♥ Enter GF(TA) with 42 chemicals, 42 data points     *       * ♥ Cht: 81 Data: 38 Filter by WS - Water Solubit     *       * © Cht: 10 Data: 16 Subcategorized: Organ     ©       © Ch: 12] Data: 12 Subcategorized: Lip                                                                                                    | File Save as     File     Str     Organize     New folder     Desktop     Aliphatic_amines.tb4     7/3/2017 10:39 AM     TB4 File     Aliphatic_amines.tb4     7/3/2017 10:39 AM     TB4 File     Aliphatic_amines.tb4     7/3/2017 10:39 AM     TB4 File     Aliphatic_amines.tb4     Pictures     Downloads     Downloads     Downloads     Downloads     Downloads     Music     Pbt     Downloads     Music     Pictures     Videor | Developed by LMC, Bulg           5                                |
|                                                                                                    | Image: Local Disk (C:)     Image: Local Disk (C:)       File name:     Aliphatic_amines.tbsl       Save as type:     Toolbox documents (*.tb4)                                                                                                    |                                                                   |

# **1. Go** to Input section 2.**Click** on Save button 3. **Define** name of the file; 4. **Click** Save button

×

# **Open saved file**

| Le Church Church | Profiling     Profiling     Profiling | on Data Gap Filling     Chemical List   Substructure (SMARTS) Query      abase Inventory   List   Substructure (SMARTS) Query    Query     Image: Chemical List   Substructure (SMARTS) Query    Image: Chemical List     Image: Chemical List   Substructure (SMARTS) Query    Image: Chemical List     Image: Chemical List   Substructure (SMARTS)      Image: Chemical List     Image: Chemical List   Substructure (SMARTS)      Image: Chemical List     Image: Chemical List   Substructure (SMARTS)      Image: Chemical List     Image: Chemical List   Substructure (SMARTS)      Image: Chemical List     Image: Chemical List   Substructure (SMARTS)      Image: Chemical List     Image: Chemical List     Image: Chemica | Et The OECD QSAR Toolbox<br>for Grouping Chemicals<br>into Categories<br>Developed by LMC, Bulgaria |
|----------------------------------------------------------------------------------------------------|----------------------------------------------------------------------------------------------------|----------------------------------------------------------------------------------------------------|----------------------------------------------------------------------------------------------------|
| 1. <b>Create</b> new document                                                                                                    | File name: Aliphatic amines.tb4                                                                                                    | Find and select file:                                                                                                    | 4. <b>Click</b> Open                                                                                |
| The OFICD OSAB Todlbox for Grouping Chemi                                                                                                    | cals into Categorijes                                                                                                    | Julk. 2017                                                                                                    | ×                                                                                                   |

71

### **Open saved file**

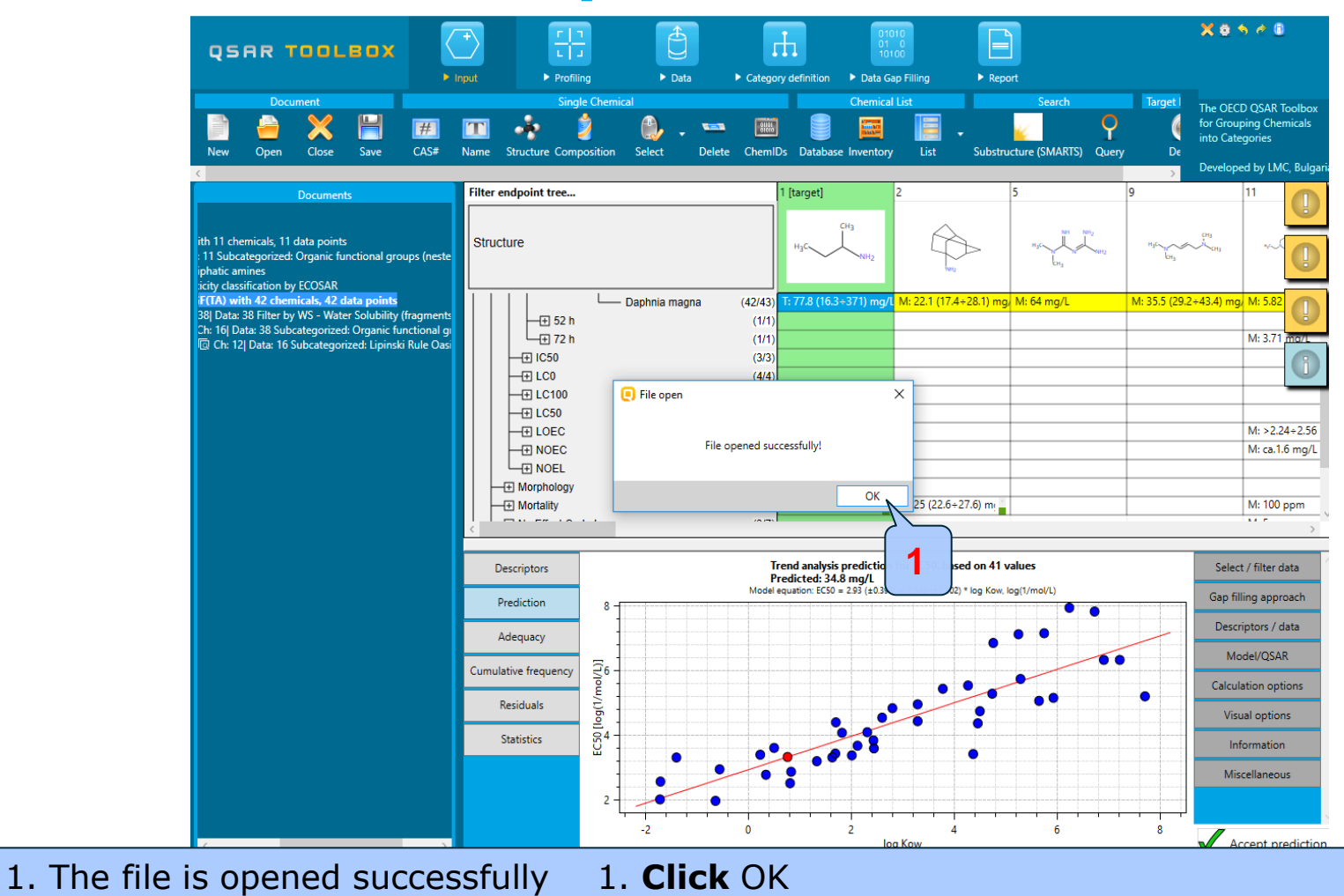

#### The OECD QSAR Toolbox for Grouping Chemicals into Categories